### GUÍA DE USUARIO Versión 1.0

Cobranzas

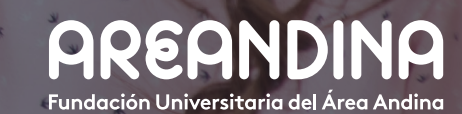

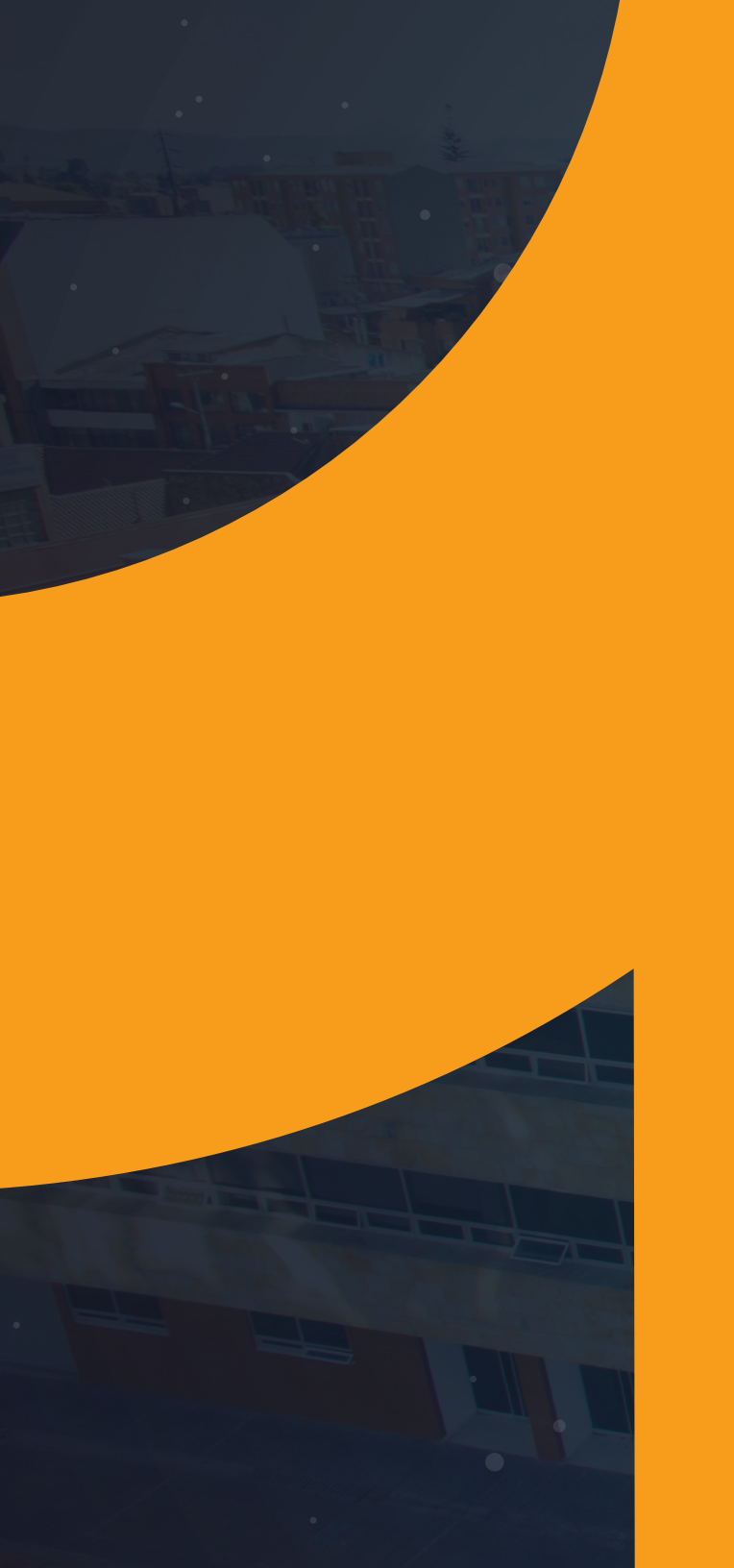

# Tabla deCONTENIDO

### INTRODUCCIÓN

Por medio de este procedimiento se realizará la gestión de cobro de los créditos que internos ofrecidos a los estudiantes por la institución y entidades financieras externas, comprende el recaudo de obligaciones ya sea por el pago mínimo, pago total o cuando se genera un acuerdo al plan de pagos, el cobro de obligaciones en mora, la gestión de casas de cobro externas y las retenciones financieras.

Además, este procedimiento permite enviar las órdenes de pago del plan de pagos de forma individual o masiva vía correo electrónico a cada uno de los estudiantes que cuenten con un crédito educativo, esta orden de pago podrá ser generado desde el BackOffice y consultado desde el autoservicio.

En la gestión de cartera se permite la condonación de intereses corrientes cuando el estudiante realiza el pago o abono sobre el capital al plan de pagos, también la condonación de intereses de mora por estudiante cuando se requiera esta funcionalidad.

El proceso de cobranza permite realizar la retención financiera desde que el estudiante inicia el proceso de plan de pagos hasta que este mismo es cancelado quedando en saldo cero (0) o en caso de la no realización de pago, se procede con la renegociación financiera directamente con el estudiante. Cuando la renegociación no es cancelada el proceso se trasfiere a una casa de cobranza la cual realiza la gestión de recaudación, este proceso se realiza para la financiación interna como financiación externa.

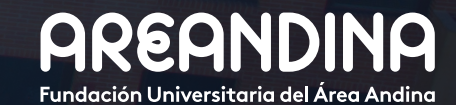

### **OBJETIVO GENERAL**

Proporcionar una herramienta para gestionar de forma óptima el recaudo de la cartera generada por los créditos internos ofrecidos por la institución educativa (Crédito institucional y crédito Fondo Areandino), así como mantener informado al estudiante sobre la obligación contraída con la universidad desde la legalización del crédito hasta la amortización del mismo.

### CONVENCIONES

### COBRANZA

| Paso 1: Configuración módulo cobranzas                                                                                                    | 5              |
|----------------------------------------------------------------------------------------------------|----------------|
| Paso 2: Funcionalidad del proceso de cobranza                                                                                                    | 6              |
| Paso 3: Generación del boleto del plan de pagos                                                                                                    | 9              |
| Paso 4: Repactación de plan de pagos                                                                                                    | 10             |
| <ul> <li>Simulación de la repactación del plan de pagos</li> <li>Pre autorización de la repactación o renegociación</li> <li>Autorización de la repactación</li> </ul> | 10<br>11<br>12 |
|                                                                                                    |                |
| Paso 5: Condonación intereses de mora                                                                                                    | 16             |
| Paso 6: Asignación codeudor al estudiante                                                                                                    | 17             |
| Correo electrónico                                                                                                    | 17             |
|                                                                                                    |                |

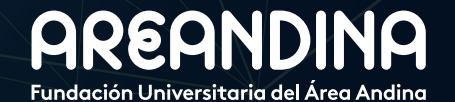

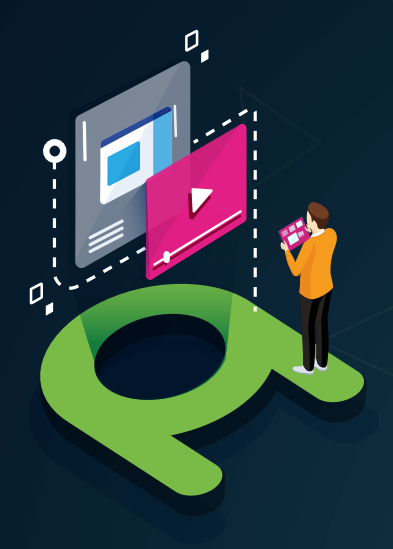

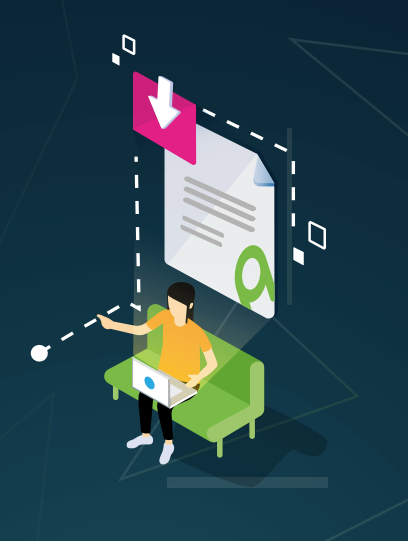

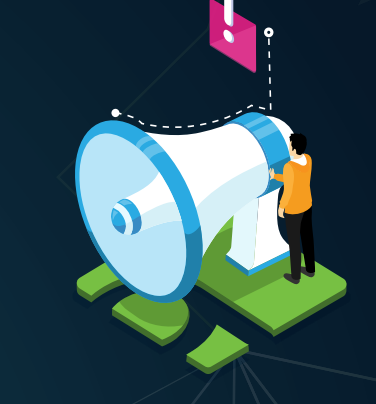

### VIDEO Tutorial

Este botón lo encontrará en cada paso; de clic para ver el video tutorial del proceso.

### DOCUMENTO Complementario

Cuando observe este botón podrá darle clic y tendrá acceso a un documento que servirá para profundizar la información del proceso.

### RECUERDE

Alerta

Este icono le indica la información relevante en el proceso.

# CONVENCIONES

Para más información de clic Aquí

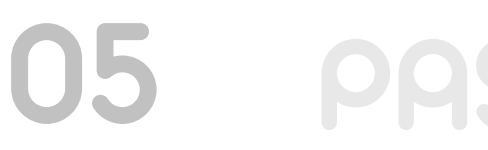

CONFIGURACIÓN

### MÓDULO COBRANZAS

La primera configuración que se debe realizar es la agrupación del módulo de cobranzas al sistema Banner de la siguiente forma en GTVSDAX:

Contabilidad Futura (Código CONT\_DIF) en el campo Código externo se encuentra el valor con el cual se agrupan los códigos de detalle correspondientes a la Contabilidad Futura.

| X Validación de      | transposición GTVSDAX 9.0 (QAFUAA)                               |                  | Đ A                      | AGREGAR 📲 RECUPERAR | A RELACIONADO       | HERRAMIENTAS         |
|----------------------|------------------------------------------------------------------|------------------|--------------------------|---------------------|---------------------|----------------------|
| * VALIDACIÓN DE TRAN | SPOSICIÓN                                                        |                  |                          | C                   | Insertar 🗧 Eliminar | Te Copiar Y, Filtrar |
|                      |                                                                  |                  |                          |                     | Filt                | rar nuevamente 🛛 🕲   |
| Interno              |                                                                  |                  |                          |                     |                     |                      |
| Código*              | CONT_DIF                                                         | Concepto         |                          |                     |                     |                      |
| Secuencia            | 1                                                                | Código de        |                          |                     |                     |                      |
|                      |                                                                  | traducción       |                          |                     |                     |                      |
| Grupo*               | ILUMNO_94                                                        | Fecha de reporte |                          |                     |                     |                      |
| Código externo *     | CDF                                                              | Sistema*         |                          |                     |                     |                      |
| Descripción *        | Contabilidad Diferida                                            |                  | Requerido por el sistema |                     |                     |                      |
| Detalles             |                                                                  |                  |                          |                     |                     |                      |
| Comentarios          | Valor a asignar al Feed Indicator de aquellos códigos de detalle |                  |                          |                     |                     |                      |
|                      | que sean de contabilidad direitoa                                |                  |                          |                     |                     |                      |
|                      |                                                                  |                  |                          |                     |                     |                      |
|                      |                                                                  |                  |                          |                     |                     |                      |
|                      |                                                                  |                  |                          |                     |                     |                      |
|                      |                                                                  |                  |                          |                     |                     |                      |
|                      |                                                                  |                  |                          |                     |                     |                      |
|                      |                                                                  |                  |                          |                     |                     |                      |
| K ◀ 1 de 1 ▶         | M 1 V Por página                                                 |                  |                          |                     |                     | Registro 1 de 1      |

B

Boleta del plan de pagos (Código DOCTYPE) en el campo Código de traducción se encuentra el valor del tipo de documento correspondiente para plan de pagos.

| × Validación de                             | transposición GTVSDAX 9.0 (QAFUAA)                  |                                                                     |                          | AGREGAR | RECUPERAR | RELACIONADO          | HERRAMIENTAS         |
|---------------------------------------------|-----------------------------------------------------|---------------------------------------------------------------------|--------------------------|---------|-----------|----------------------|----------------------|
| * VALIDACIÓN DE TRAN                        | sposición                                           |                                                                     |                          |         | 6         | 🖥 Insertar 🗖 Elimina | r 🖪 Copiar 🌱 Filtrar |
|                                             |                                                     |                                                                     |                          |         |           |                      | iltrar nuevamente    |
| Interno<br>Código *<br>Secuencia<br>Grupo * |                                                     | Concepto<br>Código de<br>traducción<br>Fecha de reporte<br>Sistema* |                          |         |           |                      |                      |
| Descripción *                               | Boleta de Plan de Pagos                             |                                                                     | Requerido por el sistema |         |           |                      |                      |
| Detalles<br>Comentarios                     | Tipo de documento que de boleto para plan de pagos. |                                                                     | _                        |         |           |                      |                      |
| 🕅 🛋 1 de 2 🕨                                | N 1 V Por página                                    |                                                                     |                          |         |           |                      | Registro 1 de 2      |

Contabilidad futura (Código FEED\_IND) en el campo Código externo se encuentra el valor que se asignará al Feed Indicator de los códigos de detalle que correspondan a Contabilidad Futura.

| × Validación de     | transposición GTVSDAX 9.0 (QAFUAA)                               | 🖹 AGREGAR 🚆 RECUPERAR 👗 RELACIONADO 🌞 HERRAMIENTAS |
|---------------------|------------------------------------------------------------------|----------------------------------------------------|
| VALIDACIÓN DE TRANS | POSICIÓN                                                         | 🖬 Insertar 🗧 Eliminar 🍢 Copiar 🏹 Filtra            |
|                     |                                                                  | Filtrar nuevamente                                 |
| Interno             |                                                                  |                                                    |
| Código *            | FEED_IND                                                         | Concepto                                           |
| Sequencia           | 1                                                                | Código de                                          |
|                     |                                                                  | traducción                                         |
| Grupo*              | ILUMNO_94                                                        | Fecha de reporte                                   |
| Código externo *    | D                                                                | Sistema *                                          |
| Descripción *       | Contabilidad Diferida                                            | Requerido por el sistema                           |
| Detalles            |                                                                  |                                                    |
| Comentarios         | Valor a asignar al Feed Indicator de aquellos códigos de detalle |                                                    |
|                     | que sean de contabilidad citenda                                 |                                                    |
|                     |                                                                  |                                                    |
|                     | -8                                                               |                                                    |
|                     |                                                                  |                                                    |
|                     |                                                                  |                                                    |
|                     |                                                                  |                                                    |
|                     |                                                                  |                                                    |
| d d D h h           | A Resolution                                                     | Denistra 1 de /                                    |

Configuración forma TVVTXPR donde se definirá el código de perfil de impuestos que se utilizará para agrupar los códigos de detalle correspondientes para la contabilidad futura.

| ×      | Validación de perfil de impuesto TVVTXPR 9.3 [ | LASC.8.0] (QAFUAA)            | AGREGAR | RECUPERAR | 퉒 RELAG  | CIONADO  | HERR/  | MIENTAS   |
|--------|------------------------------------------------|-------------------------------|---------|-----------|----------|----------|--------|-----------|
| * VALI | DACIÓN DE PERFIL DE IMPUESTO                   |                               |         | 5         | Insertar | Eliminar | Copiar | 👻 Filtra  |
| Códig  | o de perfil de impuesto *                      | Descripción *                 |         |           |          |          |        |           |
| CDF    |                                                | Contabilidad FUTURA/POSTERIOR |         |           |          |          |        |           |
| 10     | 🔹 1 de 1 🕨 🕅 10 🔍 Por página                   |                               |         |           |          |          | Regist | ro 1 de 1 |

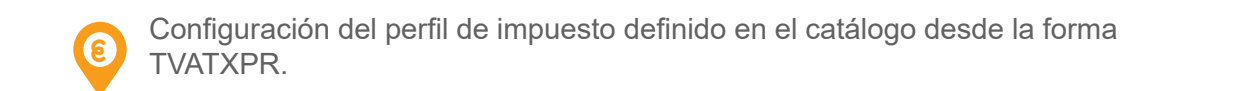

| ×       | Configuración                                                                | de perfil de impuesto TVATXP | R 9.3 [LASC:8.2] (QAFUAA)       |             |  | AGREGA          | R 📓 RECUPERAR | ઢ REL    | ACIONADO | 🗱 HERR   | AMIENTAS    |
|---------|------------------------------------------------------------------------------|------------------------------|---------------------------------|-------------|--|-----------------|---------------|----------|----------|----------|-------------|
| Código  | de perfil de im                                                              | puesto: CDF Contabilidad FU  | TURA/POSTERIOR Fecha: 26-FEB-20 | 019         |  |                 |               |          |          | Recome   | nzar        |
| * INFO  | RMACIÓN DE PE                                                                | RFIL                         |                                 |             |  |                 |               | Insertar | Eliminar | Copiar   | 👻 Filtrar   |
|         | De                                                                           | 19-JUL-2018                  |                                 | 🕒 Copiar    |  | A               |               |          |          |          |             |
|         | Cálculo de impuesto hacia-atrás     Cálculo de impuesto hacia-adelante     A |                              |                                 |             |  | os y exenciones |               |          |          |          |             |
| * IMPUI | ESTOS ASOCIADO                                                               | S                            |                                 |             |  |                 | 6             | Insertar | Eliminar | R Copiar | Y, Filtrar  |
| Número  | o de secuencia *                                                             |                              | Código de detalle de impuesto * | Descripción |  | Porce           | antaje *      | Monto ba | ase *    |          |             |
|         |                                                                              |                              |                                 |             |  |                 |               |          |          |          |             |
| ◄       | 1 de 1 🕨                                                                     | 10 V Por página              |                                 |             |  |                 |               |          |          | Regis    | itro 1 de 1 |

Configuración de los códigos de detalle para ser identificados como contabilidad futura, evitando que estos pasen por la interfaz contable, este proceso se realizará por la forma TVADCTX.

| Control de código de detalle - Alumno TVADCTX 9.3 [LASC/8.1] (QAFUAA) |    |             |  | AGREGAR | RECUPERAR | A RELACIONADO       | 🗱 HERR   | RAMIENTAS |  |
|-----------------------------------------------------------------------|----|-------------|--|---------|-----------|---------------------|----------|-----------|--|
| Código de detalle: E401 INTERES CORRIENTE:                            |    |             |  |         |           |                     |          |           |  |
| * IMPUESTOS PARA DIVISA EXTRANJERA                                    |    |             |  |         | 6         | Insertar 🗖 Eliminar | Copiar 6 | 👻 Filtrar |  |
| Divisa * 📧 Peso Colombiano                                            | De | 19-JUL-2018 |  |         |           |                     |          |           |  |
| Perfil de impuesto CDF Contabilidad FUTURA/POSTERIOR                  | A  |             |  |         |           |                     |          |           |  |

bién llamado proceso de contabilidad futura TZPCTDF, este proceso será el encargado de actualizar el valor del Feed indicator para los cargos de intereses corrientes, con la finalidad de que estos sean enviados a contabilidad, pero además este proceso realizará la condonación de intereses corrientes en el caso de que se hayan pagado los capitales del crédito por anticipado, este proceso será ejecutado desde la forma GJAPCTL.

| × Controles de                         | envio de proceso GJAPCTL 9.3.7 (QAFUAA)       |                |         |                            | ± /                          | AGREGAR | RECUPERAR | A REL    | ACIONADO | SP HERF  | AMIENT   |
|----------------------------------------|-----------------------------------------------|----------------|---------|----------------------------|------------------------------|---------|-----------|----------|----------|----------|----------|
| Proceso: TZPCTDF                       | Contabilidad Diferida Conjunto de parámetros: |                |         |                            |                              |         |           |          |          | Recome   | nzar     |
| CONTROL DE IMPRE                       | SORA                                          |                |         |                            |                              |         |           | Insertar | Eliminar | Copiar   | Y, Fit   |
| Impresora                              | DATABASE                                      | Hora de envío  |         |                            | Tamaño de fuente<br>del PDF  |         |           |          |          |          |          |
| Impresión especial                     |                                               | Tipo MIME      | Ninguno |                            | Eliminar después<br>de días  |         |           |          |          |          |          |
| Líneas                                 | 55                                            | Fuente del PDF |         |                            | Eliminar después<br>de fecha |         |           |          |          |          |          |
| VALORES DE PARÁM                       | ETRO                                          |                |         |                            |                              |         | 6         | Insertar | Eliminar | n Copiar | Y, Fit   |
| Número *                               | Parâmetros                                    |                |         | Valores                    |                              |         |           |          |          |          | _        |
| 01                                     | Id Alumno                                     | 100309900      |         |                            |                              |         |           |          |          |          |          |
| 02                                     | Identificador de Selección                    |                |         |                            |                              |         |           |          |          |          |          |
| 03                                     | Código de aplicación                          |                |         |                            |                              |         |           |          |          |          |          |
| 04                                     | ID de creador                                 |                |         |                            |                              |         |           |          |          |          |          |
| 05                                     | Usuario                                       |                |         |                            |                              |         |           |          |          |          |          |
| 08                                     | Tipo de Proceso                               |                |         | DIA360                     |                              |         |           |          |          |          |          |
| 07                                     | Recálculo de Intereses                        |                |         | Y                          |                              |         |           |          |          |          |          |
| 08                                     | Días de Corte 365                             |                |         |                            |                              |         |           |          |          |          |          |
| 09                                     | Modalidad                                     |                |         | U                          |                              |         |           |          |          |          |          |
| 4 ┥ 1 de 1 🕨                           | 🕅 10 🗸 Por página                             |                |         |                            |                              |         |           |          |          | Regi     | tro 1 de |
| Longitud: 9 TIPO:<br>Id del Estudiante | Carácter O/R: Opcional M/Ú: Único             |                |         |                            |                              |         |           |          |          |          |          |
| * ENVIO                                |                                               |                |         |                            |                              |         | E         | Insertar | Eliminar | Copiar   | 👻 Filt   |
| Nombre                                 | Guardar parámetros como     Descripción       |                |         | Retener/Enviar 🔵 Retener 🔘 | ) Enviar                     |         |           |          |          |          |          |
|                                        |                                               |                |         |                            |                              |         |           |          |          |          | GUARD    |

Configuración del código de detalle para los intereses de mora, así como la tasa y base (días) TZVINMO.

| X Relacion de o      | digos de interes en mora TZVINMO 9.3.11 (QAFUAA | )         |                       |        |      |         | AGREGAR | RECUPERAR | 晶 RELACIONADO      | * HERRAMIENTA  |
|----------------------|-------------------------------------------------|-----------|-----------------------|--------|------|---------|---------|-----------|--------------------|----------------|
| * RELACION DE CODIG  | S DE INTERES EN MORA                            |           |                       |        |      |         |         | 0         | nsertar 🗧 Eliminar | Copiar 🌱 Filtr |
| Código               | Descripción                                     | Categoria | Descripción categoria | Tasa % | Base | Estatus | Usuario |           | Fecha de actividad |                |
| E400                 | INTERES DE MORA                                 | CRE       | FINANCIACIÃ'N INTERNA | 1,90   | 30   | <b></b> | AVARGAS |           | 30-Ene-2019        |                |
| <b>i ⊲</b> 1 de 1  ► | 10 V Por página                                 |           |                       |        |      |         |         |           |                    | Registro 1 de  |
|                      |                                                 |           |                       |        |      |         |         |           |                    |                |

# PASO 2

### FUNCIONALIDAD DEL PROCESO DE COBRANZA

Una vez realizada la configuración anteriormente mencionada, se puede proceder a la generación de boletos para los créditos internos por la forma TZABPAP, por ello se hace necesario explorar la forma en Banner para lograr entender su funcionalidad y de esta forma el proceso de cobranza sea apropiado y la información que se brinde al estudiante sea lo más precisa posible.

Cuando se ha insertado un plan de pagos en el estado de cuenta de un estudiante también serán insertados los intereses corrientes, estos intereses corrientes solo serán cobrados por la universidad una vez se encuentren dentro de los treinta días al cobro de la cuota, por ello diariamente se correrá el proceso de re cálculo de intereses o tamEn la forma TZABPAP se realizará la generación y envío individual del boleto del plan de pagos.

Una vez ingresemos a la forma TZABPAP se debe digitar el ID del estudiante y seleccionar el plan de pagos que fue aplicado al estudiante

| ×     | Generar Boleto de Pago de Plan de Pagos TZABPAP 9.3.17 (OAFUAA)                                         |                                            | 🖪 AGREGAR  🖺                  | RECUPERAR | RELACIONADO | HERRAMIENTAS |
|-------|----------------------------------------------------------------------------------------------------|--------------------------------------------|-------------------------------|-----------|-------------|--------------|
|       | ID: 100310180 PRUEBAS INTERESES DE MORA 4                                                               | Plan de Pagos:                             | 274 PAGARE INST. 03 CUOTA P D |           |             | lr )         |
| Inici | Ilenar los campos arriba y oprimir ir. Para buscar por nombre, oprimir TAB desde un campo de ID, ingres | ar el criterio de búsqueda y oprimir INTRO |                               |           |             |              |

Una vez se ingresa a la forma se muestra en su primera casilla el "DETALLE DE PLAN DE PAGOS" que describe lo siguiente:

En la segunda sección de la forma TZABPAP se muestra la opción "Generar Boleto", que describe lo siguiente:

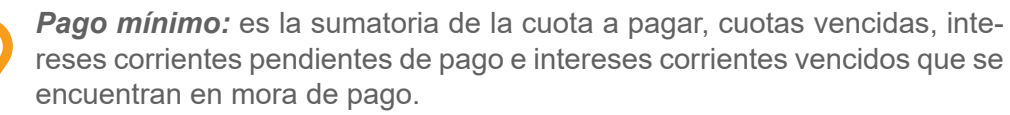

| * GENERAR BOLETO  |                |                   |         | 🚼 Inserta     | Eliminar | Copiar 🦞 |
|-------------------|----------------|-------------------|---------|---------------|----------|----------|
|                   |                |                   | Acuerdo |               |          |          |
| Pago minimo       | \$1.653.217,86 | Fecha Vigencia    |         |               |          |          |
| Pago total        | \$2.465.261,86 | Intereses en Mora |         |               |          |          |
| Intereses en Mora | \$8.018,86     | Monto a pagar     |         | Genera Boleto |          |          |
| Fecha Vigencia    | 10-MAR-2019    |                   |         |               |          |          |

A

**I**D

**Pago total:** es la sumatoria de la cuota para pagar, cuotas vencidas, intereses corrientes vencidos, intereses en mora y capital de cuotas por vencer.

| * GENERAR BOLETO  |                |                   |         | 🔁 Insertar    | 🔲 Eliminar 🧧 Copia | ar 🌱 Filtrar |
|-------------------|----------------|-------------------|---------|---------------|--------------------|--------------|
|                   |                |                   | Acuerdo |               |                    |              |
| Pago minimo       | \$1.653.217,86 | Fecha Vigencia    |         |               |                    |              |
| Pago tota         | \$2.465.261,86 | Intereses en Mora |         |               |                    |              |
| Intereses en Mora | \$8.018,86     | Monto a pagar     |         | Genera Boleto |                    |              |
| Fecha Vigencia    | 10-MAR-2019    |                   |         |               |                    |              |

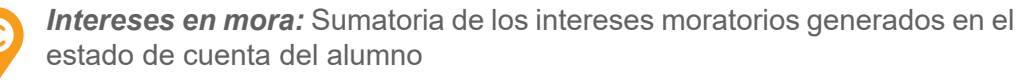

| * GENERAR BOLETO |                |                   |         | 🔁 Insertar    | Eliminar 🖣 Co | plar 🔍 Filtrar |
|------------------|----------------|-------------------|---------|---------------|---------------|----------------|
|                  |                |                   | Acuerdo |               |               |                |
| Pago minimo      | \$1.653.217,86 | Fecha Vigencia    |         |               |               |                |
| Pago total       | \$2.465.261,86 | Intereses en Mora |         |               |               |                |
| ntereses en Mora | \$8.018,86     | Monto a pagar     |         | Genera Boleto |               |                |
| Fecha Vigencia   | 10-MAR-2019    |                   |         |               |               |                |

*Fecha de vigencia:* Indica la fecha de vigencia del boleto que se va a generar, es un dato inmodificable en la forma TZABPAP.

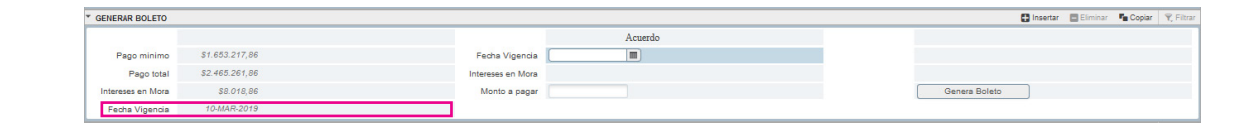

COBRANZAS

|                   | forma                  | que e         | en el estado                | de cuenta         | l.      |                |          |             |                      |                       |            |            |
|-------------------|------------------------|---------------|-----------------------------|-------------------|---------|----------------|----------|-------------|----------------------|-----------------------|------------|------------|
| × Generar Bol     | leto de Pago de Plan d | e Pagos TZABF | PAP 9.3.17 (QAFUAA)         |                   |         |                |          | B           | AGREGAR 📓 REC        | UPERAR 🖁 RELACIONAD   | о 🏶 не     | RRAMIENTA  |
| ID: 100310180 PF  | RUEBAS INTERESES (     | E MORA 4 P    | lan de Pagos: 274 PAGARE IN | ST. 03 CUOTA P D  |         |                |          |             |                      |                       | Reco       | menzar     |
| DETALLE DE PLAN   | DE PAGOS               |               |                             |                   |         |                |          |             |                      | 🚼 Insertar 🗖 Eliminar | The Copiar | 👻 Filtrar  |
| Transacción 🧶     | Código de              | detalle       | Descripción                 |                   |         |                |          | Vencimiento | Monto                |                       |            |            |
|                   | 4 E401                 |               | INTERES CORRIENTE           |                   |         |                |          | 10-Feb-2019 |                      |                       | \$3        | 1.265,00   |
|                   | 5 E402                 |               | CAPITAL CREDITO P D         |                   |         |                |          | 10-Feb-2019 |                      |                       | \$79       | 1.334,74   |
|                   | 6 E401                 |               | INTERES CORRIENTE           |                   |         |                |          | 10-Mar-2019 |                      |                       | \$2        | 0.977,65   |
|                   | 7 E402                 |               | CAPITAL CREDITO P D         |                   |         |                |          | 10-Mar-2019 |                      |                       | \$80       | 11.622,09  |
|                   | 9 E402                 | -             | CAPITAL CREDITO P D         |                   |         |                |          | 10-Abr-2019 |                      |                       | \$81       | 2.043.17   |
| { ◀ 1 de 1 ►      | M 10 P                 | er página     |                             |                   |         |                |          |             |                      |                       | Regis      | tro 1 de 5 |
| * GENERAR BOLETO  |                        |               |                             |                   |         |                |          |             |                      | 🗄 Insertar 📑 Eliminar | Copiar     | 👻 Filtrar  |
|                   |                        |               |                             |                   | Acuerd  | lo             |          |             |                      |                       |            |            |
| Pago minimo       | \$1.653.217,86         |               |                             | Fecha Vigencia    |         |                |          |             |                      |                       |            |            |
| Pago total        | \$2.465.261,86         |               |                             | Intereses en Mora |         |                |          |             |                      |                       |            |            |
| Intereses en Mora | \$8.018,86             |               |                             | Monto a pagar     |         |                |          |             | Genera Boleto        |                       |            |            |
| Fecha Vigencia    | 10-MAR-2019            |               |                             |                   |         |                |          |             |                      |                       |            |            |
| DETALLE           |                        |               |                             |                   |         |                |          |             |                      | 🚼 Insertar 🛛 Eliminar | The Copiar | 👻 Filtrar  |
| Num Referencia    | Periodo *              | Tipo Plan     | Numero Documento *          |                   | Monto   | Fecha Vigencia | Inactivo | Cancelado   | Fecha de Actividad * | Usuario               |            |            |
| 274               | 201910                 | P3            | 3510000662                  |                   | 1645199 | 22-Feb-2019    |          | 0.00        | 22-Feb-2019          | AVARGAS               |            |            |
| 274               | 201910                 | P3            | 3510000660                  |                   | 2465262 | 10-Mar-2019    |          | 0,00        | 22-Feb-2019          | AVARGAS               |            |            |
| 274               | 201910                 | P3            | 3510000658                  |                   | 6014    | 22-Feb-2019    | ~        | 6.014.00    | 22-Feb-2019          | SAISUSR               |            |            |
| 274               | 201910                 | P3            | 3510000656                  |                   | 2471276 | 10-Mar-2019    | 4        | 6.014,00    | 21-Feb-2019          | SAISUSR               |            | _          |
| 274               | 201910                 | P3            | 3510000854                  |                   | 2457243 | 10-Mar-2019    | ~        | 0,00        | 21-Feb-2019          | AVARGAS               |            |            |
| K ◀ 1 de 1 ►      | M 10 V P               | r página      |                             |                   |         |                |          |             |                      |                       | Regist     | tro 1 de 5 |

Código de detalle. Mostrará el código de detalle que identifica los capitales y los intereses corrientes del plan de pagos.

Transacción.

En primera instancia muestra el número

de transacción para cada una de las cuotas del plan de pagos de la misma

Monto.

El monto a pagar, y en este punto es necesario aclarar que si se ha hecho un abono a capital este dato se actualizará mostrando solo el remanente pendiente de pago.

Vencimiento.

cuotas.

La fecha de vencimiento para cada una de las

C

Al momento de generar un acuerdo de pago para el plan de pagos existente encontramos los siguientes parámetros susceptibles a ser modificados.

Fecha de vigencia: en caso de que el estudiante solicite realizar un acuerdo de pago debe indicar en este campo cual va a ser la fecha del pago de este boleto, esta fecha de igual forma aparecerá en el boleto.

| GENERAR BOLETO    |                |                   |         |  |
|-------------------|----------------|-------------------|---------|--|
|                   |                |                   | Acuerdo |  |
| Pago minimo       | \$1.653.217,86 | Fecha Vigencia    |         |  |
| Pago total        | \$2.465.261,86 | Intereses en Mora |         |  |
| Intereses en Mora | \$8.018,86     | Monto a pagar     |         |  |
| Fecha Vigencia    | 10-MAR-2019    |                   |         |  |

Cuando se desee generar el boleto por un acuerdo de pago, estos datos son de obligatorio diligenciamiento, y una vez llenos estos campos se oprime el botón "*Generar boleto*", de lo contrario si solo se quisiera generar el boleto ya sea por el pago mínimo o pago total, los campos de acuerdo se dejan en blanco y se oprime el botón "*Generar boleto*".

| GENERAR BOLETO    |                |                   |             | 01            | isertar 📑 Eliminar | 📲 Copiar | 👻 Filtrar |
|-------------------|----------------|-------------------|-------------|---------------|--------------------|----------|-----------|
|                   |                |                   | Acuerdo     |               |                    |          |           |
| Pago minimo       | \$1.653.217,86 | Fecha Vigencia    | 27-FEB-2019 |               |                    |          |           |
| Pago total        | \$2.465.261,86 | Intereses en Mora | \$2.505,89  |               |                    |          |           |
| Intereses en Mora | \$8.018,86     | Monto a pagar     | 1647704.89  | Genera Boleto |                    |          |           |
| Fecha Vigencia    | 10-MAR-2019    |                   |             |               |                    |          |           |

Una vez insertada la fecha vigencia, en caso de estar vencidas las cuotas el campo interés de mora se actualizará por si solo mostrando el valor a pagar por este concepto que se tendría que pagar hasta la fecha de vigencia insertada anteriormente.

| * GENERAR BOLETO  |                |         |             |             | 0             | Insertar | Eliminar | Copiar | 🍕 Filtrar |
|-------------------|----------------|---------|-------------|-------------|---------------|----------|----------|--------|-----------|
|                   |                |         |             | Acuerdo     |               |          |          |        |           |
| Pago minimo       | \$1.653.217,86 | Fed     | a Vigencia  | 27-FEB-2019 |               |          |          |        |           |
| Pago total        | \$2.465.261,86 | Interes | es en Mora  | \$2.505,89  |               |          |          |        |           |
| Intereses en Mora | \$8.018,86     | Mo      | nto a pagar | 1647704.89  | Genera Boleto |          |          |        |           |
| Fecha Vigencia    | 10-MAR-2019    |         |             |             |               |          |          |        |           |

En esta imagen se muestra claramente como los intereses de mora son diferentes en comparación a los primeros intereses, esto debido a que los primeros intereses de mora que muestra la forma van hasta el final de las cuotas vencidas, mientras que este campo solo va a mostrar el valor a pagar por la mora generada hasta la fecha con la que se va a pagar el acuerdo del plan de pagos.

C

El siguiente campo modificable, es el valor por el cual se va a generar el boleto del acuerdo del plan de pagos.

| * GENERAR BOLETO  |                |                   |             |         |   |               | 🚦 Insertar | Eliminar | 🖷 Copiar | 👻 Filtrar |
|-------------------|----------------|-------------------|-------------|---------|---|---------------|------------|----------|----------|-----------|
|                   |                |                   |             | Acuerdo |   |               |            |          |          |           |
| Pago minimo       | \$1.653.217,86 | Fecha Vigencia    | 27-FEB-2019 |         |   |               |            |          |          |           |
| Pago total        | \$2.465.261,86 | Intereses en Mora | \$2.505     | 89      |   |               |            |          |          |           |
| Intereses en Mora | \$8.018,86     | Monto a pagar     | 1647704     | 23      | 1 | Genera Boleto |            |          |          |           |
| Fecha Vigencia    | 10-MAR-2019    |                   |             |         |   |               |            |          |          |           |

En la tercera sección de la forma TZABPAP se encontrará el detalle de todos los boletos que se han generado para ese estudiante en el transcurso del periodo de amortización del crédito.

En esta parte cabe resaltar dos datos relevantes, el primero es la posibilidad de inactivar boletos que se hayan generado previamente que no han sido pagados, en caso de que se quiera anular el boleto ya realizado o en caso de que el acuerdo de pago se desee realizar con características diferentes al que ya está generado (modificación de fecha vigencia o modificación del valor del acuerdo).

| * DETALLE      |           |           |                    |         |                |          |           |                      | 🕃 Insertar | Eliminar | PB Copiar | 👻 Filtrar |
|----------------|-----------|-----------|--------------------|---------|----------------|----------|-----------|----------------------|------------|----------|-----------|-----------|
| Num Referencia | Periodo * | Tipo Plan | Numero Documento * | Monto   | Fecha Vigencia | Inactivo | Cancelado | Fecha de Actividad * | Usuario    |          |           |           |
| 274            | 201910    | P3        | 3510000875         | 1000000 | 27-Feb-2019    |          | 0.00      | 27-Feb-2019          | AVARGAS    |          |           |           |
| 274            | 201910    | P3        | 3510000873         | 2465262 | 10-Mar-2019    |          | 0.00      | 27-Feb-2019          | AVARGAS    |          |           |           |
| 274            | 201910    | P3        | 3510000862         | 1645199 | 22-Feb-2019    | ~        | 0.00      | 22-Feb-2019          | AVARGAS    |          |           |           |
| 274            | 201910    | P3        | 3510000660         | 2465262 | 10-Mar-2019    | 4        | 0.00      | 22-Feb-2019          | AVARGAS    |          |           |           |
| 274            | 201910    | P3        | 3510000858         | 6014    | 22-Feb-2019    | ~        | 6.014,00  | 22-Feb-2019          | SAISUSR    |          |           |           |
| 274            | 201910    | P3        | 3510000656         | 2471276 | 10-Mar-2019    | ×        | 6.014.00  | 21-Feb-2019          | SAISUSR    |          |           |           |
| 274            | 201910    | P3        | 3510000854         | 2457243 | 10-Mar-2019    | 4        | 0.00      | 21-Feb-2019          | AVARGAS    |          |           |           |
| H ◀ 1 de 1 ►   | M 10 - P  | or página |                    |         |                |          |           |                      |            |          | Regist    | ro 1 de 7 |

Cabe resaltar qué si no se da el check en el campo inactivo, no se podrá modificar el boleto y cada vez que se intente imprimir la factura, ésta siempre saldrá de la misma forma.

El otro campo de gran relevancia en esta sección, es que se tiene la posibilidad de visualizar que boletos ha sido pagado y cuáles han sido anulados.

| * DETALLE      | TALLE     |           |                    |         |                |          |           |                      | C Insertar | Eliminar | <b>₩</b> Copiar | 👻 Filtra   |
|----------------|-----------|-----------|--------------------|---------|----------------|----------|-----------|----------------------|------------|----------|-----------------|------------|
| Num Referencia | Periodo * | Tipo Plan | Numero Documento * | Monto   | Fecha Vigencia | Inactivo | Cancelado | Fecha de Actividad * | Usuario    |          |                 |            |
| 274            | 201910    | P3        | 3510000875         | 1000000 | 27-Feb-2019    |          | 0,00      | 27-Feb-2019          | AVARGAS    |          |                 |            |
| 274            | 201910    | P3        | 3510000673         | 2465262 | 10-Mar-2019    |          | 0.00      | 27-Feb-2019          | AVARGAS    |          |                 |            |
| 274            | 201910    | P3        | 3510000662         | 1645199 | 22-Feb-2019    | ~        | 0.00      | 22-Feb-2019          | AVARGAS    |          |                 |            |
| 274            | 201910    | P3        | 3510000660         | 2465262 | 10-Mar-2019    | 4        | 0,00      | 22-Feb-2019          | AVARGAS    |          |                 |            |
| 274            | 201910    | P3        | 3510000658         | 6014    | 22-Feb-2019    | 4        | 6.014,00  | 22-Feb-2019          | SAISUSR    |          |                 |            |
| 274            | 201910    | P3        | 3510000656         | 2471276 | 10-Mar-2019    | ~        | 6.014,00  | 21-Feb-2019          | SAISUSR    |          |                 |            |
| 274            | 201910    | P3        | 3510000654         | 2457243 | 10-Mar-2019    | ~        | 0.00      | 21-Feb-2019          | AVARGAS    |          |                 |            |
| { ◀ 1 de 1 ▶   | M 10 P    | or página |                    |         |                |          |           |                      |            |          | Regis           | tro 1 de 7 |

Cuando se muestre en este campo un valor diferente a 0, es porque el boleto fue pagado de lo contrario el boleto fue anulado desde el campo de inactivo, es de aclarar que los boletos pagados no se podrán anular y los boletos que se encuentren anulados no se podrán activar nuevamente.

En esta sección además se encontrará el número del plan de pagos, el periodo de aplicación de plan, el número de referencia de pago, el monto a pagar, la fecha de vigencia del boleto, la fecha de creación del boleto y el usuario que hizo el proceso.

| DETALLE        |              |           |                    |         |                |          |           |                      | 🚼 Insertar 📑 Eliminar 🍢 Copiar 🎈 Filtrar |
|----------------|--------------|-----------|--------------------|---------|----------------|----------|-----------|----------------------|------------------------------------------|
| Num Referencia | Periodo *    | Tipo Plan | Numero Documento * | Monto   | Fecha Vigencia | Inactivo | Cancelado | Fecha de Actividad * | Usuario                                  |
| 274            | 201910       | P3        | 3510000675         | 1000000 | 27-Feb-2019    |          | 0,00      | 27-Feb-2019          | AVARGAS                                  |
| 274            | 201910       | P3        | 3510000673         | 2465262 | 10-Mar-2019    |          | 0,00      | 27-Feb-2019          | AVARGAS                                  |
| 274            | 201910       | P3        | 3510000662         | 1645199 | 22-Feb-2019    | ~        | 0,00      | 22-Feb-2019          | AVARGAS                                  |
| 274            | 201910       | P3        | 3510000660         | 2465262 | 10-Mar-2019    | ~        | 0.00      | 22-Feb-2019          | AVARGAS                                  |
| 274            | 201910       | P3        | 3510000858         | 6014    | 22-Feb-2019    | ~        | 6.014,00  | 22-Feb-2019          | SAISUSR                                  |
| 274            | 201910       | P3        | 3510000656         | 2471276 | 10-Mar-2019    | ~        | 6.014,00  | 21-Feb-2019          | SAISUSR                                  |
| 274            | 201910       | P3        | 3510000654         | 2457243 | 10-Mar-2019    | ~        | 0.00      | 21-Feb-2019          | AVARGAS                                  |
| 10             | M Ditteres P | or pagina |                    |         |                |          |           |                      | Kedisto 1 de                             |

# PASO 3

### GENERACIÓN DEL BOLETO DEL PLAN DE PAGOS

Una vez se genere el boleto del plan de pagos se podrá visualizar de la siguiente forma:

| AÑO: MES DÍA PERIO     | ESTUDIANTE                     | RESPONSABLE              |                              |  |  |  |  |  |
|------------------------|--------------------------------|--------------------------|------------------------------|--|--|--|--|--|
| 2019 02 27 20191       | 100310180 DDUERAS INTEDESES I  |                          | DDITERAS INTEDESES DE MODA 4 |  |  |  |  |  |
|                        |                                |                          | PROEDRO INTERESES DE NORR 4  |  |  |  |  |  |
|                        | CEDULA DE CIUDADANIA 105644485 |                          |                              |  |  |  |  |  |
|                        | ESCRIPCION                     | VENCIMIENTO              | CARGOS                       |  |  |  |  |  |
| INTERES CORRIENTE      |                                | 10-FEB-19                | \$31,265                     |  |  |  |  |  |
| CAPITAL CREDITO P D    |                                | 10-FEB-19                | \$791,335                    |  |  |  |  |  |
| INTERES CORRIENTE      |                                | 10-MAR-19                | \$20,978                     |  |  |  |  |  |
| CAPITAL CREDITO P D    |                                | 10-MAR-19                | \$801,622                    |  |  |  |  |  |
|                        |                                |                          |                              |  |  |  |  |  |
| PAGO MINIMO            | VALOR                          | PAGO TOTAL               | 6 VALOR                      |  |  |  |  |  |
| Capital del Mes        | \$1,592,95                     | 7 Capital Total          | \$2,405,000                  |  |  |  |  |  |
| Intereses Corrientes   | \$52,24                        | 3 Intereses Corrientes   | \$52,243                     |  |  |  |  |  |
| Intereses Mora         | \$2,50                         | 6 Intereses Mora         | \$8,019                      |  |  |  |  |  |
| Gastos Administrativos | ş                              | 0 Gastos Administrativos | \$0                          |  |  |  |  |  |
| Potal Page Minime      | \$1,647,70                     | 5 Pago Total             | \$2,465,262                  |  |  |  |  |  |
| Iocar Fago Millino     |                                |                          | 07 00 0010                   |  |  |  |  |  |

- En la descripción del boleto de pago se encontrarán los capitales y los intereses corrientes que después de haberse corrido el proceso del cálculo de intereses ya fue modificado el feed indicator de "D" a "Y" en el estado de cuenta, los intereses corrientes que se encuentren aún con el indicador D no han cumplido la regla de treinta días y aún no pueden ser cobrados por la universidad.
- El siguiente campo es el del vencimiento, en esta sección del boleto muestra la fecha de vencimiento de cada una de las cuotas y los intereses corrientes.
- El siguiente campo del boleto mostrará el valor de los cargos del plan de pagos, es decir el valor de los capitales y los intereses corrientes.
- En la cuarta sección del boleto se mostrará todo lo relacionado al pago mínimo, el capital del mes, la sumatoria de los intereses corrientes que ya se encuentran dentro de la regla de treinta días y por ende ya pueden ser cobrados por la universidad, se muestran también los intereses de mora que se cobrarán a la fecha de vencimiento del acuerdo de pago y se visualiza total pago mínimo, que es la sumatoria de todos los conceptos anteriormente descritos.

Θ

La quinta sección del boleto de pago muestra la relación del pago total del plan de pagos, se muestra el capital total, que hace referencia a la sumatoria de todos los capitales pendientes de pago, la sumatoria de los intereses corrientes, la totalidad de los intereses de mora hasta el final del plan de pagos, y por último el pago total que es la sumatoria del valor total de los conceptos anteriormente descritos. Al final de estos conceptos se muestra una última línea que se insertará solo si existe un acuerdo al plan de pagos, en este caso el boleto muestra esa línea.

El boleto muestra un mensaje que informa que si se va a realizar el pago en Banco debe hacerse un día hábil antes de la fecha de vencimiento, dado que el pago ingresa un día después al sistema y esto permitirá que se genere el cobro de un día de mora, a menos de que el pago se realice directamente en la caja AREANDINA donde el pago ingresará en línea al sistema.

| <b>ARE</b><br>Fundación Ur                   | ANDINA<br>iversitaria del Área Andina             |             | ORDEN DE PLAN DE PAGO No. 3510000673<br>PREGRADO                                                                                                    |
|----------------------------------------------|---------------------------------------------------|-------------|----------------------------------------------------------------------------------------------------|
| ESTUDIANTE                                   |                                                   |             |                                                                                                    |
| 100310180 P                                  | RUEBAS INTERESES                                  | DE MORA 4   | PAGO ACUERDO                                                                                                    |
| RESPONSABLE                                  |                                                   |             |                                                                                                    |
| PRUEBAS IN                                   | TERESES DE MORA 4                                 |             |                                                                                                    |
| REALICE EL I<br>BANCO DE BOO<br>(12754), DAV | PAGO EN<br>GOTA 1591, BANCO A<br>/IVIENDA (1380), | GRARIO      |                                                                                                    |
| FECHA                                        | CONCEPTO                                          | VALOR       |                                                                                                    |
| 27.02.2019                                   | PAGO ACUERDO                                      | \$1,000,000 |                                                                                                    |
| 10.03.2019                                   | PAGO TOTAL                                        | \$2,465,262 |                                                                                                    |
|                                              | RELACION DE CHEQU                                 | ES          | USE STATES STATES S |
| C. BCO.                                      | No. CHEQUE                                        | C. CHEQUES  |                                                                                                    |
|                                              |                                                   |             | (415) 770998466876 (8020) 0000000000000003510000673 (3900) 02465262 (96) 20190310                                                                                                    |
|                                              | VALOR                                             |             |                                                                                                    |
| EFECTIVO                                     |                                                   |             |                                                                                                    |
| CHEQUES                                      |                                                   |             |                                                                                                    |
| TOTAL A PAGE                                 | AR                                                |             |                                                                                                    |

OCUMENTO PARA EL BANCO

En esta sección del boleto se muestra el pago acuerdo y pago total, si no se hubiera hecho un acuerdo aparecerían los campos "Pago mínimo" y "Pago total".

Este primer código de barras muestra el número de referencia del pago mínimo o del pago acuerdo

Este segundo código de barras muestra el número de referencia del pago total, de esta forma el estudiante tendrá la posibilidad de pagar cualquiera de los dos valores.

### REPACTACIÓN DE PLAN DE PAGOS

Este proceso se realizará cuando sea necesario cambiar las condiciones de un plan de pagos que ya haya sido insertado en el estado de cuenta del estudiante. Cuando se dé la autorización de la realización de este proceso se debe hacer lo siguiente:

### Simulación de la repactación del plan de pagos

Este proceso se realizará por la forma TVISIMU, este proceso no registrará nada en el estado de cuenta simplemente es una simulación de cómo quedarán las nuevas cuotas del plan de pagos.

Primero se deben marcar cuales son las transacciones del plan de pagos que se desean re negociar, para el caso de la institución se marcarán todas las cuotas del plan de pagos siempre y cuando no se haya pagado ninguna de las cuotas, ya que si esto hubiese pasado no se podría realizar la repactación.

| X Renegociación del      | plan de pago a p | olazos TVISIMU 9 | 3 [LASC:8.4.5.13] (QAFU) | AA)                |        |            |              |          | AG         | REGAR 📲 REC |     |
|--------------------------|------------------|------------------|--------------------------|--------------------|--------|------------|--------------|----------|------------|-------------|-----|
| Periodo: 201910 ID: 1003 | 10180 PRUEB      | AS INTERESES D   | DE MORA 4 Divisa: COI    | P Usuario: AVARGAS |        |            |              |          |            |             |     |
| RENEGOCIACIÓN DEL PLAN   | I DE PAGO A PLAZ | 05               |                          |                    |        |            |              |          |            |             | 0   |
| Marcar todos             |                  |                  |                          |                    |        |            |              |          |            |             |     |
| Descripción              | Periodo *        | Fecha de ve      | Monto *                  | Interés            | Multas | Total      | Marcar todos | Código * | Principal  | Intereses   | Tra |
| CAPITAL CREDITO P D      | 201910           | 10-FEB-2019      | 791.334,74               | 0,00               | 0,00   | 791.334,74 | <b></b>      | PAGO     | 791.334,74 | 0,0         | 0   |
| CAPITAL CREDITO P D      | 201910           | 10-FEB-2019      | 31.265,00                | 0,00               | 0,00   | 31.265,00  | <            | PAGO     | 0,00       | 31.265,0    | 0   |
| CAPITAL CREDITO P D      | 201910           | 10-MAR-20        | 801.622,09               | 0.00               | 0.00   | 801.622.09 | ~            | PAGO     | 801.622,09 | 0.0         | 0   |
| CAPITAL CREDITO P D      | 201910           | 10-MAR-20        | 20.977,65                | 0,00               | 0,00   | 20.977,65  | <b>v</b>     | PAGO     | 0,00       | 20.977,6    | 6   |
| CAPITAL CREDITO P D      | 201910           | 10-ABR-2019      | 812.043,17               | 0.00               | 0.00   | 812.043,17 | <b>~</b>     | PAGO     | 812.043,17 | 0.0         | 0   |
| CAPITAL CREDITO P.D.     | 201910           | 10-ABR-2019      | 10,556,56                | 0.00               | 0.00   | 10 556 56  |              | PAGO     | 0.00       | 10 556 5    | 6   |

En esta pantalla se debe diligenciar el nuevo código del plan de pagos, que será el plan de pagos que se insertará en el estado de cuenta, el número de pagos o de cuotas, que en este caso deben coincidir con el número de cuotas de la descripción del plan de pagos (Pagaré institucional 02 cuotas el número será 2) y la fecha del vencimiento de la primera cuota, se finaliza la simulación dando guardar en la forma y en la pestaña **RELACIONADO** simular el plan de pagos.

| × Renegociaci           | in del plan de pago a plazos TVISIMU 9.3 [LASC:8.4.5.13] (QAFUAA)    |                                |             | AGREGAR    | RECUPE | RAR 🖁 RELACIONAL      | O 🔅 HERRAMIENTAS |
|-------------------------|----------------------------------------------------------------------|--------------------------------|-------------|------------|--------|-----------------------|------------------|
| Periodo: 201910 ID      | : 100310180 PRUEBAS INTERESES DE MORA 4 Divisa: COP Usuario: AVARGAS |                                |             |            |        | Q Buscar              |                  |
| * PLAN DE PAGO A PLA    | Z08                                                                  |                                |             |            |        | Construction day day  |                  |
| Plan de pago a pla      | 205                                                                  |                                |             |            |        | [TZAUPAP]             | pagos a plazos   |
| Total de<br>repactación | 2438285                                                              | Monto de plan                  |             |            |        | Simulación de plan de | pagos            |
| Código de plan de       | P2 PAGARE INST: 02 CUOTA P D                                         | Primera fecha de               | 28-FEB-2019 |            |        |                       |                  |
| pago a plazos           | Estimar día      Perindo de pago                                     | Vencimiento<br>Tesa de interés |             |            |        |                       |                  |
| Días                    |                                                                      | Número máximo                  |             |            |        |                       |                  |
|                         |                                                                      | de pagos                       |             |            |        |                       |                  |
| Número                  | 1 SIMULA Usuario AVARGAS                                             | Duiler                         | F           | echa 27-Fe | b-2019 |                       |                  |
|                         |                                                                      |                                |             |            |        |                       |                  |

La renegociación o repactación del plan de pagos hace parte del módulo de cobranza por ende se debe marcar el tipo de renegociación "cobranza" posteriormente se da guardar para que se salven todas las modificaciones realizadas. Una vez marcadas todas las transacciones que se va a visualizar el valor que se va a repactar.

| DETALLES DE LA R          | ENEGOCIACIÓN DEL PLAN DE PAGO A PLAZOS |                            |          |                     |                     | 🕄 Insertar 🗖 Elimi | nar 🍢 Copiar 🌱 | C Filtrar |
|---------------------------|----------------------------------------|----------------------------|----------|---------------------|---------------------|--------------------|----------------|-----------|
| Tip                       | o Cobranza v                           |                            |          |                     |                     |                    |                |           |
|                           |                                        | Monto                      | remitido | Porcentaje remitido |                     | Tipo de descuent   | to             |           |
| Principa                  | 2438265                                |                            | 0,00     | 0,00                |                     | A OPorcentaje      |                |           |
| Interé                    | 0,00                                   |                            | ٥        | 0,00                |                     | A OPorcentaje      |                |           |
| Multa                     | 0.00                                   |                            | 0.00     | 0,00                |                     | A O Porcentaje     |                |           |
| Total de adeude           | 2436265                                |                            | 0,00     | 0.00                |                     | Subtotal           | 2438285        |           |
| Colegiaturas              | Repactación                            |                            |          |                     |                     |                    |                |           |
| Pago al adeudo            | 0,00                                   | Total de<br>repactación    | 2438285  |                     | Número 1            |                    |                |           |
| Porcentaje                | 0                                      | Colegiatura del<br>periodo | 0        |                     | Usuario AVARGAS     | Fecha 27-FEB-2019  |                |           |
| Tipo de pago al<br>adeudo | A O Porcentaje                         | Total                      | 2438285  | Autor               | ización:<br>Usuario | Fecha              |                |           |

Se da la opción "bloque siguiente" y nos llevará a la siguiente pantalla

| * PLAN DE PAGO A PLA    | 205                              |         |                  | E Inserta | Eliminar | P Copiar | 👻 Filtra |
|-------------------------|----------------------------------|---------|------------------|-----------|----------|----------|----------|
| Plan de pago a pla:     | :05                              |         |                  |           |          |          |          |
| Total de<br>repactación | 2438285                          |         | Monto de plan    |           |          |          |          |
| Código de plan de       |                                  |         | Primera fecha de |           |          |          |          |
| pago a plazos           |                                  |         | vencimiento      |           |          |          |          |
|                         | Estimar día      Periodo de pago |         | Tasa de interés  |           |          |          |          |
| Días                    |                                  |         | Número máximo    |           |          |          |          |
|                         |                                  |         | de pagos         |           |          |          |          |
| Número de pagos         |                                  |         | Bullet           |           |          |          |          |
| Número                  | 1 SIMULA                         | Usuario |                  | Fecha     |          |          |          |

### Pre autorización de la repactación o renegociación

A

Una vez realizada la simulación de la repactación el paso a seguir es pre autorizar la repactación, este proceso de igual forma no insertará ninguna transacción adicional en el estado de cuenta, este proceso se realizará desde la forma en Banner TVASIMP, cuando ingresemos a esta forma ya aparecerán las cuotas marcadas y el valor del plan de pagos a renegociar sin la necesidad de hacer una modificación adicional, por ello la simulación de la repactación debe quedar clara desde el principio.

| × Preautorizació     | n de renegociaci | on TVASIMP  | 9.3 [LASC:8.4.5.13] | (QAFUAA)        |                    |            |                     |                                                                                                    |          | E /            | IGREGAR 📲 RECI | JPERAR 📥    | RELACIONADO    | 🔅 HERRAMIE     | NTAS    |
|----------------------|------------------|-------------|---------------------|-----------------|--------------------|------------|---------------------|----------------------------------------------------------------------------------------------------|----------|----------------|----------------|-------------|----------------|----------------|---------|
| Periodo: 201910 ID:  | 100310180 PR     | UEBAS INTER | RESES DE MORA 4     | Divisa: COP Usu | ario: AVARGAS      |            |                     |                                                                                                    |          |                |                |             |                | Recomenzar     |         |
| * PREAUTORIZACIÓN DE | RENEGOCIACIÓ     | N           |                     |                 |                    |            |                     |                                                                                                    |          |                |                | 🚦 Inser     | tar 🗧 Eliminar | PB Copiar Y    | Filtrar |
| Marcar todos         |                  |             |                     |                 |                    |            |                     |                                                                                                    |          |                |                |             |                |                | _       |
| Descripción          | P                | eriodo *    | Fecha de venci      | Monto *         | Interés            | Multas     | Total               | Incluir                                                                                                    | Código * | Principal      | Intereses      | Transacción | Transacción    | Referencia cri | zada    |
| CAPITAL CREDITO P    | ) 2              | 01910       | 10-FEB-2019         | 791.334,74      | 0,00               | 0,00       | 791.334,74          | Image: A start and a start a start | E402     | 791.334,74     | 0,00           | đ           | 5              |                |         |
| CAPITAL CREDITO P D  | 2                | 01910       | 10-FEB-2019         | 31.265,00       | 0,00               | 0,00       | 31.265,00           | 1                                                                                                    | E401     | 0.00           | 31.265,00      |             | 4              |                |         |
| CAPITAL CREDITO P D  | 2                | 01910       | 10-MAR-2019         | 801.622,09      | 0,00               | 0,00       | 801.622,09          | <b>~</b>                                                                                                    | E402     | 801.622,09     | 0,00           | 1           | 7              |                |         |
| CAPITAL CREDITO P D  | 2                | 01910       | 10-MAR-2019         | 20.977,65       | 0.00               | 0.00       | 20.977,65           | <b>~</b>                                                                                                    | E401     | 0.00           | 20.977,65      |             | e              |                |         |
| CAPITAL CREDITO P D  | 2                | 01910       | 10-ABR-2019         | 812.043,17      | 0,00               | 0,00       | 812.043,17          | <b>~</b>                                                                                                    | E402     | 812.043,17     | 0.00           | 5           | 9              |                |         |
| ( ( ) de 2 ) )       | 5 .              | Por página  |                     |                 |                    |            |                     |                                                                                                    |          |                |                |             |                | Registro 1     | de 6    |
| * DETALLE DE PREAUTO | RIZACIÓN DE RE   | NEGOCIACIÓN |                     |                 |                    |            |                     |                                                                                                    |          |                |                | 🚼 Inser     | tar 🖪 Eliminar | 📲 Copiar 🛛 🌱   | Filtra  |
|                      |                  |             |                     | M               | lonto remitido     |            | Porcentaje remitido |                                                                                                    |          | Tipo de descue | nto            |             |                |                |         |
| Principal            |                  | 2436        | 265,00              |                 | ٥                  |            | 0,00                |                                                                                                    | • A      | O Porcentaje   |                | Тір         | o Cobranza     | ·              |         |
| Interés              |                  |             | 0,00                |                 | 0.00               |            | 0,00                |                                                                                                    | • A      | O Porcentaje   |                |             |                |                |         |
| Multas               |                  |             | 0.00                |                 | 0.00               |            | 0,00                |                                                                                                    | • A      | O Porcentaje   |                |             |                |                |         |
| Total de adeudo      |                  | 2436        | 265,00              |                 | 0,00               |            | 0,00                |                                                                                                    |          | Subtotal       | 2438285,00     |             |                |                |         |
| Colegiaturas Re      | pactación        |             |                     |                 |                    |            |                     |                                                                                                    |          |                |                |             |                |                |         |
| Pago al adeudo       | [                | 0,00        |                     |                 | Monto a renegociar | 2438285,00 |                     |                                                                                                    |          | Número         | 1 SIMULA       |             |                |                |         |
| Porcentaje           | 0,00             |             |                     |                 | Monto de           | 0,00       |                     |                                                                                                    |          | Usuario        | AVARGAS        |             |                |                |         |
| Tipo de pago al      | A O Porce        | entaje      |                     |                 | Total              | 2436265,00 |                     |                                                                                                    |          | Fecha          | 27-FEB-2019    |             |                |                |         |

Posteriormente se prosigue a realizar la pre autorización de la repactación una vez se dé nuevamente bloque siguiente y en la pestaña *RELACIONADO* se dé la opción simulación preautorizada.

| × Preautorizaci    | ón de renegociación TVASIMP 9.3 [LASC:8.4.5.13] (QAFUAA)           |                              | AGREGAR | RECUPERAR | RELACIONADO            | # HERRAMIENTAS |
|--------------------|--------------------------------------------------------------------|------------------------------|---------|-----------|------------------------|----------------|
| Periodo: 201910 ID | 100310180 PRUEBAS INTERESES DE MORA 4 Divisa: COP Usuario: AVARGAS |                              |         | Q         | Buscar                 |                |
| PLAN DE PAGO A PLA | ZOS                                                                |                              |         |           |                        |                |
| Total de           | 2438285                                                            | Monto de plan 1.241.937.00   |         | Sir       | nulación de plan de pa | igos           |
| repactación        |                                                                    |                              |         | Sir       | nulación preautorizada | 3              |
| Código de plan de  | P2 PAGARE INST. 02 CUOTA P D                                       | Primera fecha de 28-FEB-2019 |         |           |                        |                |
| pago a plazos      |                                                                    | vencimiento                  |         | So        | porte para plan de pag | gos a plazos   |
| Tipo de            | Día estimado     Periodo de pago                                   | Tasa de interés 15,6         |         | [12       | CAUPAP                 |                |
| vencimiento del    |                                                                    |                              |         |           |                        |                |
| pago a plazos      |                                                                    |                              |         |           |                        |                |
| Días               |                                                                    | Número máximo                |         |           |                        |                |
|                    |                                                                    | de pagos                     |         |           |                        |                |

| Y de esta forma queda j | ore autorizada la repactación |
|-------------------------|-------------------------------|
|-------------------------|-------------------------------|

| × Preautorizaci     | ión de renego | ciación TVASIMP | 9.3 [LASC:8.4.5.13] | (QAFUAA)        |                    |            |                     |          |          | AGREGAR        | RECUPERA    | R 🛔 RELACIONAD                                   | 🗧 🏶 HERRAMIENTAS 🔰                         |
|---------------------|---------------|-----------------|---------------------|-----------------|--------------------|------------|---------------------|----------|----------|----------------|-------------|--------------------------------------------------|--------------------------------------------|
| Periodo: 201910     | 0: 100310180  | PRUEBAS INTE    | RESES DE MORA 4     | Divisa: COP Usu | ario: AVARGAS      |            |                     |          |          |                | 6 re        | gistros se modificaron                           | de la cuenta del alumno (5 por             |
| * PREAUTORIZACIÓN ( | DE RENEGOCI   | ICIÓN           |                     |                 |                    |            |                     |          |          |                | 0 del 0 re  | da y 0 por colegiatura<br>gistros se agregaron a | del periodo)<br>la cuenta del alumno (0 de |
| Marcar todos        |               |                 |                     |                 |                    |            |                     |          |          |                | ren         | egociación y 0 del plar                          | i de pagos)                                |
| Descripción         |               | Periodo *       | Fecha de venci      | Monto *         | Interés            | Multas     | Total               | Incluir  | Código * | Principal      | Interes     |                                                  | ок                                         |
| CAPITAL CREDITO P   | D             | 201910          | 10-FEB-2019         | 791.334,74      | 0.00               | 0.00       | 791.334,74          | ~        | E402     | 791.334,74     | 0.          | 00 5                                             |                                            |
| CAPITAL CREDITO P   | D             | 201910          | 10-FEB-2019         | 31.265,00       | 0,00               | 0,00       | 31.265,00           | <b>~</b> | E401     | 0,00           | 31.265,     | 00                                               | 4                                          |
| CAPITAL CREDITO P   | D             | 201910          | 10-MAR-2019         | 801.622,09      | 0.00               | 0.00       | 801.622,09          | ~        | E402     | 801.622,09     | 0.          | 00 7                                             |                                            |
| CAPITAL CREDITO P   | D             | 201910          | 10-MAR-2019         | 20.977,65       | 0.00               | 0.00       | 20.977,65           | <b>~</b> | E401     | 0,00           | 20.977,     | 85                                               | 6                                          |
| CAPITAL CREDITO P   | D             | 201910          | 10-ABR-2019         | 812.043,17      | 0.00               | 0,00       | 812.043,17          | <b>~</b> | E402     | 812.043,17     | 0.          | 9 00                                             |                                            |
| 🖌 🛋 🚺 de 2 🕨        | N 5           | Por página      |                     |                 |                    |            |                     |          |          |                |             |                                                  | Registro 5 de 6                            |
| * DETALLE DE PREAUT | ORIZACIÓN DI  | RENEGOCIACIÓN   | i)                  |                 |                    |            |                     |          |          |                |             | 🖸 Insertar                                       | 🖬 Eliminar 📲 Copiar 🌱 Filtrar              |
|                     |               |                 |                     | N               | lonto remitido     | 1          | Porcentaje remitido |          |          | Tipo de descue | nto         |                                                  |                                            |
| Principal           |               | 2436            | 285,00              |                 | 0,00               |            | 0,00                |          | • A      | O Porcentaje   |             | Tipo Co                                          | ibranza 👻                                  |
| Interés             |               |                 | 0,00                |                 | 0,00               |            | 0,00                |          | ( A      | O Porcentaje   |             |                                                  |                                            |
| Multas              |               |                 | 0,00                |                 | 0,00               |            | 0,00                |          | • A      | O Porcentaje   |             |                                                  |                                            |
| Total de adeudo     |               | 2438            | 285,00              |                 | 0,00               |            | 0,00                |          |          | Subtotal       | 2436265,00  |                                                  |                                            |
| Colegiaturas F      | Repactación   |                 |                     |                 |                    |            |                     |          |          |                |             |                                                  |                                            |
| Pago al adeudo      |               | 0.00            |                     |                 | Monto a renegociar | 2436265.00 |                     |          |          | Número         | 1 SIMU      | A                                                |                                            |
| Deventein           | 0.00          |                 |                     |                 | Masia da           | 0.00       |                     |          |          | Usuala         | AVARGAS     |                                                  |                                            |
| Porcentaje          | 0,00          |                 |                     |                 | colociature        | 3,00       |                     |          |          | Usuario        | 0000000     |                                                  |                                            |
| The design of       | 0.0           | Deservatoria    |                     |                 | Tatal              | 2428285.00 |                     |          |          | Ex alta        | 27 EEB 2019 |                                                  |                                            |
| ripo de pago al     | ••••          | roroentaje      |                     |                 | Total              | 2430200,00 |                     |          |          | Fecha          | 27466-2019  |                                                  |                                            |
| adeudo              |               |                 |                     |                 |                    |            |                     |          |          |                |             |                                                  |                                            |

| × Autorización      | de renegociación TVASIMU 9.3 [LASC:8.4.5.13] (QAFUAA)  |                 |                  |             | AGREGAR     | RECUPE | RAR 👗 RELACIONADO    | HERRAMIENTAS |
|---------------------|--------------------------------------------------------|-----------------|------------------|-------------|-------------|--------|----------------------|--------------|
| Periodo: 201910 II  | 0: 100310180 PRUEBAS INTERESES DE MORA 4 Divisa: COP U | suario: AVARGAS |                  |             |             |        | Q Buscar             |              |
| * PLAN DE PAGO A PL | IZOS                                                   |                 |                  |             |             |        |                      |              |
| Total de            |                                                        |                 | Monto de plan    |             |             |        | Autorizar simulación |              |
| repactación         |                                                        |                 |                  |             |             |        | Eliminar simulación  |              |
| Código de plan de   | P2 PAGARE INST. 02 CUOTA P D                           |                 | Primera fecha de | 28-FEB-2019 |             |        |                      |              |
| pago a plazos       |                                                        |                 | vencimiento      |             |             |        |                      |              |
| Vencimiento del     | Estimar día Periodo de pago                            |                 | Tasa de interés  | 15,8        |             |        |                      |              |
| pago a plazos       |                                                        |                 |                  |             |             |        |                      |              |
| Días                |                                                        |                 | Número máximo    |             |             |        |                      |              |
|                     |                                                        |                 | de pagos         |             |             |        |                      |              |
| Número de pagos     |                                                        |                 | Bullet           |             |             |        |                      |              |
| Número              | 1 PRE-AUT                                              | Usuario AVARGAS |                  |             | Fecha 27-Fe | b-2019 |                      |              |

Una vez se autorice la repactación el estado de cuenta se visualizará de la siguiente forma:

| ID: 100310180 | PRUEBAS INTERESES DE MOR  | A 4 Límit | e de crédito: Div | risa: COP Usuari | io: AVARGAS Re | etenciones:    |            |            |          |                 |                      |           |            |               | Recomenzar      |
|---------------|---------------------------|-----------|-------------------|------------------|----------------|----------------|------------|------------|----------|-----------------|----------------------|-----------|------------|---------------|-----------------|
| DETALLES DE   | CUENTA                    |           |                   |                  |                |                |            |            |          |                 |                      |           | 🚦 Insertar | Eliminar 📲 Co | opiar 🔍 Filtrar |
| Recibo        |                           |           |                   |                  |                |                |            |            |          |                 |                      |           |            |               |                 |
| Código de det | Descripción *             | Periodo * | Cargo             | Pago             | Saldo          | Monto de impue | Tipo de im | Plan de es | Origen * | Fecha vigente * | Fecha de transacción | Año de ay | Intervalo  | Recibo        | Cargo origin    |
| E401          | INTERES CORRIENTE         | 201910    | 15.938,00         |                  | 15.938,00      | 0,00           | в          |            | 1        | 31-MAR-2019     | 31-MAR-2019          |           |            |               |                 |
| E402          | CAPITAL CREDITO P D       | 201910    | 1.225.999,00      |                  | 1.225.999,00   | 0.00           |            |            | 1        | 31-MAR-2019     | 31-MAR-2019          |           |            |               |                 |
| E401          | INTERES CORRIENTE         | 201910    | 31.671,00         |                  | 31.671,00      | 0,00           | в          |            | 1        | 28-FEB-2019     | 28-FEB-2019          |           |            |               |                 |
| E402          | CAPITAL CREDITO P D       | 201910    | 1.210.266,00      |                  | 1.210.266,00   | 0.00           |            |            | 1        | 28-FEB-2019     | 28-FEB-2019          |           |            |               |                 |
| E414          | PAGARE INST. 02 CUOTA P D | 201910    |                   | 2.438.265,00     | 0,00           | 0,00           |            |            | 1        | 27-FEB-2019     | 27-FEB-2019          |           |            | 425           | 54              |
| J153          | CARGO MONTO REPACTADO     | 201910    | 2.438.265,00      |                  | 0,00           | 0,00           |            |            | т        | 27-FEB-2019     | 27-FEB-2019          |           |            | 425           | 54              |
| J162          | CRED REPAC INT NO DEVENG  | 201910    |                   | 31.534,21        | 0,00           | 0,00           |            |            | т        | 27-FEB-2019     | 27-FEB-2019          |           |            | 42!           | 54              |
| J159          | CRED REPACTACIÓN CAPITAL  | 201910    |                   | 2.405.000,00     | 0,00           | 0,00           |            |            | т        | 27-FEB-2019     | 27-FEB-2019          |           |            | 425           | 54              |
| J161          | CRED REPACTACIÓN INTER    | 201910    |                   | 31.265,00        | 0,00           | 0.00           |            |            | т        | 27-FEB-2019     | 27-FEB-2019          |           |            | 42!           | 54              |
| E400          | INTERES DE MORA           | 201910    | 6.014,15          |                  | 0,15           | 0.00           |            |            | 1        | 22-FEB-2019     | 22-FEB-2019          |           |            | 424           | 14              |
| C215          | TC VISA - CAJA BOGOTA     | 201910    |                   | 6.014,00         | 0.00           | 0.00           |            |            | s        | 22-FEB-2019     | 22-FEB-2019          |           |            | 424           | 14              |
| E402          | CAPITAL CREDITO P D       | 201910    | 812.043,17        |                  | 0,00           | 0,00           |            |            | 1        | 10-ABR-2019     | 23-MAY-2019          |           |            | 42!           | 54              |
| E401          | INTERES CORRIENTE         | 201910    | 10.556,56         |                  | 0,00           | 0,00           | в          |            | 1        | 10-ABR-2019     | 23-MAY-2019          |           |            | 425           | 54              |
| E402          | CAPITAL CREDITO P D       | 201910    | 801.622,09        |                  | 0.00           | 0.00           |            |            | 1        | 10-MAR-2019     | 23-ABR-2019          |           |            | 42!           | 54              |
| E401          | INTERES CORRIENTE         | 201910    | 20.977,65         |                  | 0,00           | 0,00           | в          |            | 1        | 10-MAR-2019     | 23-ABR-2019          |           |            | 425           | 54              |
| E402          | CAPITAL CREDITO P D       | 201910    | 791.334,74        |                  | 0,00           | 0.00           |            |            | 1        | 10-FEB-2019     | 23-MAR-2019          |           |            | 42!           | 34              |
| E401          | INTERES CORRIENTE         | 201910    | 31.265,00         |                  | 0,00           | 0,00           | в          |            | 1        | 10-FEB-2019     | 23-MAR-2019          |           |            | 42!           | 54              |
| E420          | PAGARE INST. 03 CUOTA P D | 201910    |                   | 2.405.000,00     | 0,00           | 0.00           |            |            | 1        | 21-FEB-2019     | 21-FEB-2019          |           |            |               |                 |
| T100          | MATRICULA ORDINARIA P D   | 201910    | 2.300.000,00      |                  | 0,00           | 0.00           |            | 1          | R        | 21-FEB-2019     | 21-FEB-2019          |           |            |               |                 |
| F100          | DERECHOS COMPLEMENTA      | 201910    | 105.000,00        |                  | 0,00           | 0,00           |            | 1          | R        | 21-FEB-2019     | 21-FEB-2019          |           |            |               |                 |

#### Autorización de la repactación

Una vez realizada la pre autorización de la repactación se procede a realizar la autorización y a diferencia de los dos pasos anteriores, una vez finalizado el proceso se insertará en el estado de cuenta el nuevo plan de pagos y los códigos de detalle de repactación que cerrarán el pagaré anterior.

Para hacer este proceso se ingresa a Banner a la forma TVASIMU y al igual que la pre autorización no se debe hacer ninguna modificación adicional, simplemente se da la opción de bloque siguiente y en la pestaña RELACIONADO se elige la opción Autorizar simulación. En esta imagen se visualiza los códigos de detalle que cierran la cartera del plan de pagos anterior, y el nuevo pagaré que abre la nueva cartera con las nuevas cuotas e intereses plasmadas en la simulación de la renegociación.

Se debe tener en cuenta que existen distintos momentos a la hora de aplicar una repactación.

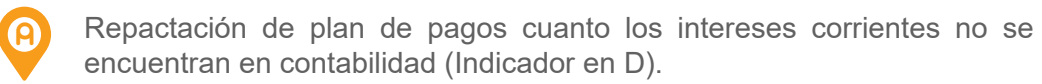

B Este caso se presenta cuando en el estado de cuenta se encuentra un plan de pagos cuyos intereses corrientes están marcados con el indicador "D", lo que quiere decir que estos intereses aún no cumplen la regla de treinta días para que puedan ser cobrados por la universidad y aún no se encuentran en contabilidad.

| D: 100551255   | MARIA MILENA RAMIREZ I | RODRIGUEZ L | imite de crédito: E | Divisa: COP Usua | no: AVARGAS R | etenciones:       |           |             |             |          |                 | Reco                     | menzar     |
|----------------|------------------------|-------------|---------------------|------------------|---------------|-------------------|-----------|-------------|-------------|----------|-----------------|--------------------------|------------|
| DETALLES DE    | CUENTA                 |             |                     |                  |               |                   |           |             |             |          | 🖶 Insertar      | Eliminar 🍢 Copiar        | 👻 Filtra   |
| Recibo         |                        |             |                     |                  |               |                   |           |             |             |          |                 |                          |            |
| Código de deta | Descripción *          | Periodo *   | Cargo               | Pago             | Saldo         | Monto de impuesto | Alimentar | Tipo de imp | Plan de est | Origen * | Fecha vigente * | Fecha de transac         | ción A     |
| E402           | CAPITAL CREDITO P D    | 201910      | 879.572,75          |                  | 879.572,75    | 0,00              | Y         |             |             | 1        | 22-JUL-2019     | 22-JUL-2019              |            |
| E401           | INTERES CORRIENTE      | 201910      | 11.434,45           |                  | 11.434,45     | 0,00              | D         | В           |             | 1        | 22-JUL-2019     | 22-JUL-2019              |            |
| E402           | CAPITAL CREDITO P D    | 201910      | 868.285,05          |                  | 868.285,05    | 0,00              | Y         |             |             | 1        | 22-JUN-2019     | 22-JUN-2019              |            |
| E401           | INTERES CORRIENTE      | 201910      | 22.722,15           |                  | 22.722,15     | 0,00              | D         | В           |             | 1        | 22-JUN-2019     | 22-JUN-2019              |            |
| E402           | CAPITAL CREDITO P D    | 201910      | 857.142,20          |                  | 857.142,20    | 0,00              | Y         |             |             | 1        | 22-MAY-2019     | 22-MAY-2019              |            |
| E401           | INTERES CORRIENTE      | 201910      | 33.865,00           |                  | 33.865,00     | 0,00              | D         | В           |             | 1        | 22-MAY-2019     | 22-MAY-2019              |            |
| E420           | PAGARE INST. 03 CUOTA  | P D 201910  |                     | 2.605.000,00     | 0,00          | 0,00              | Y         |             |             | 1        | 22-ABR-2019     | 22-ABR-2019              |            |
| T100           | MATRICULA ORDINARIA F  | PD 201910   | 2.500.000,00        |                  | 0,00          | 0,00              | Y         |             | 1           | R        | 22-ABR-2019     | 22-ABR-2019              |            |
| F100           | DERECHOS COMPLEMEN     | ITA 201910  | 105.000,00          |                  | 0,00          | 0,00              | Y         | 1           | 1           | R        | 22-ABR-2019     | 22-ABR-2019              |            |
| (              |                        | > <         |                     |                  |               |                   |           |             |             |          |                 |                          |            |
| 🔍 🚺 de         | 1 🕨 🕅 🔢 10 🗸 Por       | página      |                     |                  |               |                   |           |             |             |          |                 | Regis                    | tro 1 de 9 |
| DETALLES DE    | SALDO                  |             |                     |                  |               |                   |           |             |             |          | 🖬 Insertar      | Eliminar 🖷 Copiar        | P, Filtran |
| M              | ontos Saldo de         | consulta    | S                   | aldo de cuenta   |               | Monto vencido     |           |             | Saldo de n  | ota      | Sa              | aldo de ayuda autorizada | s.         |
|                | Base 2.6               | 673.021,60  |                     | 2.673.021,60     |               | 0                 | ,00       |             |             | 0,00     |                 | 0,00                     |            |
| Imp            | Jesto                  | 0,00        |                     | 0,00             |               | 0                 | ,00       |             |             | 0,00     |                 | 0,00                     |            |
|                | Neto 2.6               | 73.021,60   |                     | 2.673.021,60     |               | 0                 | ,00       |             |             | 0,00     |                 | 0,00                     |            |
|                |                        |             |                     |                  |               |                   |           | _           |             |          |                 |                          | _          |

Se hace necesario recordar los distintos indicadores que existen en Banner para los intereses corrientes del plan de pagos:

Indicador D: este indicador básicamente muestra que los intereses no se encuentran en contabilidad y aún no cumplen con la regla de treinta días para que puedan ser cobrados.

Indicador Y: Este indicador muestra que los intereses ya cumplen con la regla de treinta días y serán cobrados en la generación del boleto de pago del plan de pagos, cuando estos intereses se encuentren marcados con el indicador Y los intereses se verán reflejados en SAP con el evento BB una vez se ejecute el proceso itz\_interface\_sap.p\_intereses.

Indicador S: Este indicador muestra que el interés ya fue pagado pero no se encontraba con el evento BB, es decir fue realizado el pago del interés con evento en Y, pero antes de ejecutarse el proceso itz\_interface\_sap.p\_ intereses.

Indicador A: Este indicador muestra que el interés corriente fue pagado cuando previamente había sido ejecutado el proceso itz\_interface\_sap.p\_ intereses y los intereses se encontraban en SAP con el evento BB.

Dado que los intereses corrientes aún no han pasado a contabilidad, la repactación se podrá realizar tomando los capitales del plan de pagos y los intereses corrientes o solamente los capitales cuando exista una autorización de por medio.

Este proceso se podrá realizar desde la forma donde se simula la repactación TVISIMU

| × Renegociación del pla    | an de pago a p | alazos TVISIMU 9. | 3 [LASC:8.4.5.13] (MIGRF | UAA)                |        |            | AGREGA       | RE 🖹 RE  | CUPERAR 🛛 🛔 REL | ACIONADO 🏾 🌞 HER  | RAMIENTAS   |
|----------------------------|----------------|-------------------|--------------------------|---------------------|--------|------------|--------------|----------|-----------------|-------------------|-------------|
| Periodo: 201910 ID: 100551 | 1255 MARIA     | MILENA RAMIRE     | Z RODRIGUEZ Divisa:      | COP Usuario: AVARGA | s      |            |              |          |                 | Recon             | nenzar      |
| * RENEGOCIACIÓN DEL PLAN D | E PAGO A PLAZ  | :0 S              |                          |                     |        |            |              |          | 🗄 Insertar 🗖    | Eliminar 📲 Copiar | 🗣 Filtrar 🛆 |
| Marcar todos               |                |                   |                          |                     |        |            |              |          |                 |                   |             |
| Descripción                | Periodo *      | Fecha de ven      | Monto *                  | Interés             | Multas | Total      | Marcar todos | Código * | Principal       | Intereses         | Transacc    |
| CAPITAL CREDITO P D        | 201910         | 22-MAY-2019       | 857.142,20               | 0,00                | 0,00   | 857.142,20 |              | PAGO     | 857.142,2       | 0,00              |             |
| CAPITAL CREDITO P D        | 201910         | 22-MAY-2          | 33.865,00                | 0,00                | 0,00   | 33.865,00  |              | PAGO     | 0,0             | 33.865,00         |             |
| CAPITAL CREDITO P D        | 201910         | 22-JUN-2019       | 868.285,05               | 0,00                | 0,00   | 868.285,05 |              | PAGO     | 868.285,0       | 5 0,00            |             |
| CAPITAL CREDITO P D        | 201910         | 22-JUN-2019       | 22.722,15                | 0,00                | 0,00   | 22.722,15  |              | PAGO     | 0,0             | 22.722,15         |             |
| CAPITAL CREDITO P D        | 201910         | 22-JUL-2019       | 879.572,75               | 0,00                | 0,00   | 879.572,75 |              | PAGO     | 879.572,7       | 5 0,00            |             |
| CAPITAL CREDITO P D        | 201910         | 22-JUL-2019       | 11.434,45                | 0,00                | 0,00   | 11.434,45  |              | PAGO     | 0,0             | 0 11.434,45       |             |

Es en este momento donde se selecciona qué se desea renegociar (capitales, intereses corrientes o ambas opciones) y determinará el valor final a repactar.

| × Renegociación del p                       | plan de pago a p | alazos TVISIMU 9. | 3 [LASC:8.4.5.13] (MIGRF | UAA)                |        |            |              | e 🖹 Re   | CUPERAR 🛛 🛔 REL | ACIONADO 🔅 HER    | RAMIENTAS  |
|---------------------------------------------|------------------|-------------------|--------------------------|---------------------|--------|------------|--------------|----------|-----------------|-------------------|------------|
| Periodo: 201910 ID: 1005                    | 51255 MARIA      | MILENA RAMIRE     | Z RODRIGUEZ Divisa:      | COP Usuario: AVARGA | S      |            |              |          |                 | Recon             | nenzar     |
| RENEGOCIACIÓN DEL PLAN                      | DE PAGO A PLAZ   | :O S              |                          |                     |        |            |              |          | 🖬 Insertar 🛛 🖨  | Eliminar 📲 Copiar | P, Filtrar |
| Marcar todos                                |                  |                   |                          |                     |        |            |              |          |                 |                   |            |
| Descripción                                 | Periodo *        | Fecha de ven      | Monto *                  | Interés             | Multas | Total      | Marcar todos | Código * | Principal       | Intereses         | Transacc   |
| CAPITAL CREDITO P D                         | 201910           | 22-MAY-2019       | 857.142,20               | 0,00                | 0,00   | 857.142,20 |              | PAGO     | 857.142,20      | 0,00              | 1          |
| CAPITAL CREDITO P D                         | 201910           | 22-MAY-2          | 33.865,00                | 0,00                | 0,00   | 33.865,00  | ~            | PAGO     | 0,00            | 33.865,00         | )          |
| CAPITAL CREDITO P D                         | 201910           | 22-JUN-2019       | 868.285,05               | 0,00                | 0,00   | 868.285,05 | ~            | PAGO     | 868.285,05      | 5 0,00            | )          |
| CAPITAL CREDITO P D                         | 201910           | 22-JUN-2019       | 22.722,15                | 0,00                | 0,00   | 22.722,15  | ~            | PAGO     | 0,00            | 22.722,15         | i          |
| CAPITAL CREDITO P D                         | 201910           | 22-JUL-2019       | 879.572,75               | 0,00                | 0,00   | 879.572,75 | ~            | PAGO     | 879.572,75      | 5 0,00            | )          |
| CAPITAL CREDITO P D                         | 201910           | 22-JUL-2019       | 11.434,45                | 0,00                | 0,00   | 11.434,45  |              | PAGO     | 0,00            | 11.434,45         | j          |
| <                                           | > <              |                   |                          |                     |        |            |              |          |                 |                   |            |
| <b>(                                   </b> | 50 ∨ Por         | página            |                          |                     |        |            |              |          |                 | Regist            | ro 1 de 6  |
| DETALLES DE LA RENEGOCI                     | IACIÓN DEL PLAN  | I DE PAGO A PLAZO | 05                       |                     |        |            |              |          | 🚼 Insertar 🛛    | Eliminar 📲 Copiar | 👻 Filtrar  |

B

| Periodo: 201910 ID: 10055                                                                                       | 1255 MARIA                                     | MILENA RAMIRE                                         | Z RODRIGUEZ Divisa:                                | COP Usuario: AVARGA          | S                            |                                                    |                     |                              |                                          | Recom                                  | enzar     |
|----------------------------------------------------------------------------------------------------|------------------------------------------------|-------------------------------------------------------|----------------------------------------------------|------------------------------|------------------------------|----------------------------------------------------|---------------------|------------------------------|------------------------------------------|----------------------------------------|-----------|
| RENEGOCIACIÓN DEL PLAN                                                                                          | DE PAGO A PLAZ                                 | :OS                                                   |                                                    |                              |                              |                                                    |                     |                              | 🚺 Insertar 🛛 🖬                           | Eliminar 📲 Copiar                      | 🖫 Filtrar |
| Marcar todos                                                                                                    |                                                |                                                       |                                                    |                              |                              |                                                    |                     |                              |                                          |                                        |           |
| Descripción                                                                                                    | Periodo *                                      | Fecha de ven                                          | Monto *                                            | Interés                      | Multas                       | Total                                              | Marcar todos        | Código *                     | Principal                                | Intereses                              | Transace  |
|                                                                                                    | 201910                                         | 22-MAY-2                                              | 857.142.20                                         | 0.00                         | 0.00                         | 857,142,20                                         | ~                   | PAGO                         | 857.142.20                               | 0.00                                   |           |
| CAPITAL CREDITO P D                                                                                             | 201010                                         |                                                       |                                                    |                              |                              |                                                    | here and the second |                              |                                          |                                        |           |
| CAPITAL CREDITO P D                                                                                             | 201910                                         | 22-MAY-2                                              | 33.865,00                                          | 0,00                         | 0,00                         | 33.865,00                                          |                     | PAGO                         | 0,00                                     | 33.865,00                              |           |
| CAPITAL CREDITO P D<br>CAPITAL CREDITO P D<br>CAPITAL CREDITO P D                                               | 201910<br>201910                               | 22-MAY-2<br>22-JUN-2019                               | 33.865,00<br>868.285,05                            | 0,00                         | 0,00                         | 33.865,00<br>868.285,05                            |                     | PAGO<br>PAGO                 | 0,00                                     | 33.865,00<br>0,00                      |           |
| CAPITAL CREDITO P D<br>CAPITAL CREDITO P D<br>CAPITAL CREDITO P D<br>CAPITAL CREDITO P D                        | 201910<br>201910<br>201910<br>201910           | 22-MAY-2<br>22-JUN-2019<br>22-JUN-2019                | 33.865,00<br>868.285,05<br>22.722,15               | 0,00<br>0,00<br>0,00         | 0,00<br>0,00<br>0,00         | 33.865,00<br>868.285,05<br>22.722,15               |                     | PAGO<br>PAGO<br>PAGO         | 0,00<br>868.285,05<br>0,00               | 33.865,00<br>0,00<br>22.722,15         |           |
| CAPITAL CREDITO P D<br>CAPITAL CREDITO P D<br>CAPITAL CREDITO P D<br>CAPITAL CREDITO P D<br>CAPITAL CREDITO P D | 201910<br>201910<br>201910<br>201910<br>201910 | 22-MAY-2<br>22-JUN-2019<br>22-JUN-2019<br>22-JUL-2019 | 33.865,00<br>868.285,05<br>22.722,15<br>879.572,75 | 0,00<br>0,00<br>0,00<br>0,00 | 0,00<br>0,00<br>0,00<br>0,00 | 33.865,00<br>868.285,05<br>22.722,15<br>879.572,75 |                     | PAGO<br>PAGO<br>PAGO<br>PAGO | 0,00<br>868.285,05<br>0,00<br>879.572,75 | 33.865,00<br>0,00<br>22.722,15<br>0,00 |           |

| X Renegociación del p     | olan de pago a p | olazos TVISIMU 9. | 3 [LASC:8.4.5.13] (MIGRF | UAA)                |        |            |              | REC      | UPERAR 🛛 📠 RELA | CIONADO 🛛 🔆 HER   | RAMIENTAS |
|---------------------------|------------------|-------------------|--------------------------|---------------------|--------|------------|--------------|----------|-----------------|-------------------|-----------|
| Periodo: 201910 ID: 10055 | 51255 MARIA      | MILENA RAMIRE     | Z RODRIGUEZ Divisa:      | COP Usuario: AVARGA | S      |            |              |          |                 | Recom             | ienzar    |
| * RENEGOCIACIÓN DEL PLAN  | DE PAGO A PLAZ   | zos               |                          |                     |        |            |              |          | 🚺 Insertar 🛛    | Eliminar 📲 Copiar | 👻 Filtrar |
| Marcar todos              |                  |                   |                          |                     |        |            |              |          |                 |                   |           |
| Descripción               | Periodo *        | Fecha de ven      | Monto *                  | Interés             | Multas | Total      | Marcar todos | Código * | Principal       | Intereses         | Transaco  |
| CAPITAL CREDITO P D       | 201910           | 22-MAY-2          | 857.142,20               | 0,00                | 0,00   | 857.142,20 |              | PAGO     | 857.142,20      | 0,00              |           |
| CAPITAL CREDITO P D       | 201910           | 22-MAY-2          | 33.865,00                | 0,00                | 0,00   | 33.865,00  | ~            | PAGO     | 0,00            | 33.865,00         |           |
| CAPITAL CREDITO P D       | 201910           | 22-JUN-2019       | 868.285,05               | 0,00                | 0,00   | 868.285,05 |              | PAGO     | 868.285,05      | 0,00              |           |
| CAPITAL CREDITO P D       | 201910           | 22-JUN-2019       | 22.722,15                | 0,00                | 0,00   | 22.722,15  | ~            | PAGO     | 0,00            | 22.722,15         |           |
| CAPITAL CREDITO P D       | 201910           | 22-JUL-2019       | 879.572,75               | 0,00                | 0,00   | 879.572,75 |              | PAGO     | 879.572,75      | 0,00              |           |
| CAPITAL CREDITO P D       | 201910           | 22-JUL-2019       | 11.434,45                | 0,00                | 0,00   | 11.434,45  |              | PAGO     | 0,00            | 11.434,45         |           |
| <                         | > <              |                   |                          |                     |        |            |              |          |                 |                   | >         |
| <b>4 1</b> de 1 ► ►       | 50 V Por         | página            |                          |                     |        |            |              |          |                 | Registr           | ro 6 de 6 |
| * DETALLES DE LA RENEGOCI | ACIÓN DEL PLAN   | DE PAGO A PLAZO   | DS                       |                     |        |            |              |          | 🕻 Insertar 🖪 I  | Eliminar 📲 Copiar | 👻 Filtrar |

Para el ejemplo que se está llevando a cabo, se realizará la repactación tomando los intereses corrientes y los capitales.

|                     | n del plan de pago a pla | izos TVISIMU 9.3 [LASC:8.4.5.13] (MIGRFUAA)          |         |                      | RECUPERAR | A RELACIONADO       | 🔅 HERRAMIENTAS       |
|---------------------|--------------------------|------------------------------------------------------|---------|----------------------|-----------|---------------------|----------------------|
| Periodo: 201910 ID: | 100551255 MARIA MI       | ILENA RAMIREZ RODRIGUEZ Divisa: COP Usuario: AVARGAS |         |                      |           |                     | Recomenzar           |
| DETALLE DE REPACTA  | ACIÓN                    |                                                      |         |                      | E 1       | Insertar 🗧 Eliminar | 🖷 Copiar 🛛 👻 Filtrar |
| Secuencia           | Código de detalle        | Descripción                                          | Monto   | Fecha de vencimiento | Tipo      | Prioridad           |                      |
|                     | 1 E426                   | PAGARE INST. 04 CUOTA P D                            | 2605000 | 22-ABR-2019          | P         | 000                 |                      |
|                     | 2 E402                   | CAPITAL CREDITO P D                                  | 638687  | 22-MAY-2019          | С         | 751                 |                      |
|                     | 3 E401                   | INTERES CORRIENTE                                    | 33865   | 22-MAY-2019          | С         | 761                 |                      |
|                     | 4 E402                   | CAPITAL CREDITO P D                                  | 646990  | 22-JUN-2019          | С         | 751                 |                      |
|                     | 5 E401                   | INTERES CORRIENTE                                    | 25562   | 22-JUN-2019          | С         | 761                 |                      |
|                     | 6 E402                   | CAPITAL CREDITO P D                                  | 655401  | 22-JUL-2019          | С         | 751                 |                      |
|                     | 7 E401                   | INTERES CORRIENTE                                    | 17151   | 22-JUL-2019          | С         | 761                 |                      |
|                     | 8 E402                   | CAPITAL CREDITO P D                                  | 663922  | 22-AGO-2019          | С         | 751                 |                      |
|                     | 9 E401                   | INTERES CORRIENTE                                    | 8630    | 22-AGO-2019          | С         | 761                 |                      |

| × Renegociació       | n del plan de pago a plazos TVISIMU 9.3 [LASC:8.4.5.13] | (MIGRFUAA)             |         |                  | 🔒 AGREGAR   | RECUPERAR | RELACIONADO               | 🗱 HERRAMIENTAS      | 1        |
|----------------------|---------------------------------------------------------|------------------------|---------|------------------|-------------|-----------|---------------------------|---------------------|----------|
| Periodo: 201910 ID:  | 100551255 MARIA MILENA RAMIREZ RODRIGUEZ                | Divisa: COP Usuario: / | AVARGAS |                  |             | Saved     | successfully (1 rows save | :d)                 |          |
| * PLAN DE PAGO A PLA | zos                                                     |                        |         |                  |             |           | 🚹 Insertar 🗧              | Eliminar 📲 Copiar 🛛 | 🛛 Filtra |
| Plan de pago a plaz  | 05                                                      |                        |         |                  |             |           |                           |                     |          |
| Total de repactación | 2605000                                                 |                        |         | Monto de plan    | 672.552,00  |           |                           |                     |          |
| Código de plan de    | PAGARE INST. 04 CUOTA P D                               |                        |         | Primera fecha de | 22-MAY-2019 |           |                           |                     |          |
| pago a plazos        |                                                         |                        |         | vencimiento      |             |           |                           |                     |          |
|                      | Estimar día O Periodo de pago                           |                        |         | Tasa de interés  | 15,6        |           |                           |                     |          |
| Días                 |                                                         |                        |         | Número máximo de |             |           |                           |                     |          |
|                      |                                                         |                        |         | pagos            |             |           |                           |                     |          |
| Número de pagos      | 4,00                                                    |                        |         | Bullet           |             |           |                           |                     |          |
| Número               | 1 SIMULA                                                | Usuario                | AVARGAS |                  |             | Fecha 2   | 2-Abr-2019                |                     |          |

| × Renegociación       | n del plan de pago a plazos TVISIMU 9.3 [LASC:8.4.5.13] ( | (MIGRFUAA)                   |                  | AGREGAR     | RECUPERAR | RELACIONADO     | 🔅 HERRAMIENTAS | 1 |
|-----------------------|-----------------------------------------------------------|------------------------------|------------------|-------------|-----------|-----------------|----------------|---|
| Periodo: 201910 ID:   | 100551255 MARIA MILENA RAMIREZ RODRIGUEZ                  | Divisa: COP Usuario: AVARGAS |                  |             |           | Q Buscar        |                |   |
| * PLAN DE PAGO A PLAZ | 20 \$                                                     |                              |                  |             |           | Simulación de p | lan de pagos   |   |
| Plan de pago a plazo  | 20                                                        |                              |                  |             |           |                 |                |   |
| Total de repactación  | 2605000                                                   |                              | Monto de plan    | 672.552,00  |           |                 |                |   |
| Código de plan de     | P4 PAGARE INST. 04 CUOTA P D                              |                              | Primera fecha de | 22-MAY-2019 |           |                 |                |   |
| pago a plazos         |                                                           |                              | vencimiento      |             |           |                 |                |   |
|                       | Estimar día O Periodo de pago                             |                              | Tasa de interés  | 15,6        |           |                 |                |   |
| Días                  |                                                           |                              | Número máximo de |             |           |                 |                |   |
|                       |                                                           |                              | pagos            |             |           |                 |                |   |
| Número de pagos       | 4,00                                                      |                              | Bullet           |             |           |                 |                |   |
| Número                | 1 SIMULA                                                  | Usuario AVARGAS              |                  |             | Fecha 22- | A               |                |   |

#### Se continúa con el proceso de pre autorización del plan de pagos en la forma TVASIMP

| × Preautorizació     | ón de renegociación TVASIMP 9.3 [LASC:8.4.5.13] (MIGRF | UAA)                     |         |                  | 🛱 AGREGAR   | RECUPERAR | RELACIONADO                                          | 🛠 HERRAMIENTAS 1                |
|----------------------|--------------------------------------------------------|--------------------------|---------|------------------|-------------|-----------|------------------------------------------------------|---------------------------------|
| Periodo: 201910 ID:  | 100551255 MARIA MILENA RAMIREZ RODRIGUEZ               | livisa: COP Usuario: AV/ | ARGAS   |                  |             | La prea   | autorización guardará tem<br>tión / Desea continuar? | poralmente los resultados de la |
| * PLAN DE PAGO A PLA | ZOS                                                    |                          |         |                  |             |           | 6                                                    |                                 |
| Total de repactación | 2605000                                                |                          |         | Monto de plan    | 672.552,00  |           |                                                      | Sí No                           |
| Código de plan de    | PAGARE INST. 04 CUOTA P D                              |                          |         | Primera fecha de | 22-MAY-2019 |           |                                                      |                                 |
| pago a plazos        |                                                        |                          |         | vencimiento      |             |           |                                                      |                                 |
| Tipo de vencimiento  | Día estimado O Periodo de pago                         |                          |         | Tasa de interés  | 15,6        |           |                                                      |                                 |
| del pago a plazos    |                                                        |                          |         |                  |             |           |                                                      |                                 |
| Días                 |                                                        |                          |         | Número máximo de |             |           |                                                      |                                 |
|                      |                                                        |                          |         | pagos            |             |           |                                                      |                                 |
| Número de pagos      | 4                                                      |                          |         | Bullet           |             |           |                                                      |                                 |
| Plan de pago a plaz  | 05                                                     |                          |         |                  |             |           |                                                      |                                 |
| Número               | 1 SIMULA                                               | Usuario                  | AVARGAS |                  |             | Fecha 2   | 2-Abr-2019                                           |                                 |

| eriodo: 201910 ID: 10055 | 1255 MARIA M  | IILENA RAMIREZ | Z RODRIGUEZ | Divisa: COP Usuari | AVARGAS |                    |          |                                  |              | 5 registros | se modificaron de l   | a cuenta del alumno | o (5 por dei |
|--------------------------|---------------|----------------|-------------|--------------------|---------|--------------------|----------|----------------------------------|--------------|-------------|-----------------------|---------------------|--------------|
| PREAUTORIZACIÓN DE RENE  | BOCIACIÓN     |                |             |                    |         |                    |          |                                  |              | 0 registros | se agregaron a la c   | uenta del alumno (0 | 0 de         |
| Marcar todos             |               |                |             |                    |         |                    |          |                                  | _            | renegociad  | ión y 0 del plan de j | pagos)              |              |
| scripción                | Periodo *     | Fecha de ven   | Monto *     | Interés            | Multas  | Total              | Incluir  | Códi                             | Principal    |             |                       |                     |              |
| APITAL CREDITO P D       | 201910        | 22-MAY-20      | 857.142,20  | 0,00               | 0,00    | 857.142,20         | <b>~</b> | E402                             | 857.142,20   | 0,0         | 00 5                  |                     |              |
| APITAL CREDITO P D       | 201910        | 22-MAY-20      | 33.865,00   | 0,00               | 0,00    | 33.865,00          | ~        | E401                             | 0,00         | 33.865,     | 00                    | 4                   |              |
| APITAL CREDITO P D       | 201910        | 22-JUN-2019    | 868.285,05  | 0,00               | 0,00    | 868.285,05         | ~        | E402                             | 868.285,05   | 5 O,        | 00 7                  |                     |              |
| APITAL CREDITO P D       | 201910        | 22-JUN-2019    | 22.722,15   | 0,00               | 0,00    | 22.722,15          | <b>~</b> | E401                             | 0,00         | 22.722,     | 15                    | 6                   |              |
| APITAL CREDITO P D       | 201910        | 22-JUL-2019    | 879.572,75  | 0,00               | 0,00    | 879.572,75         | <b>V</b> | E402                             | 879.572,75   | 5 0,        | 00 9                  |                     |              |
| ( 🛋 1) de 2 🕨 🗎 👘        | 5 V Por p     | página         |             |                    |         |                    |          |                                  |              |             |                       | Reg                 | jistro 5 de  |
| DETALLE DE PREAUTORIZACI | ÓN DE RENEGOO | CIACIÓN        |             |                    |         |                    |          |                                  |              |             | 🖬 Insertar 🔳          | Eliminar 📲 Copia    | r 🔍 Filtr    |
|                          |               |                |             | Monto remitido     |         | Porcentaje remitid | lo       |                                  | Tipo de des  | scuento     |                       |                     |              |
| Principal                | 2             | 605000,00      |             | 0,00               |         | 0,00               |          | <ul> <li>A</li> <li>O</li> </ul> | Porcentaje   |             | Tipo                  | Cobranza            | -            |
| Interés                  |               | 0,00           |             | 0,00               |         | 0,00               |          | • A                              | O Porcentaje |             |                       |                     |              |
| Multas                   |               | 0,00           |             | 0,00               |         | 0,00               |          | • A                              | O Porcentaje |             |                       |                     |              |
| Total de adeudo          | 2             | 605000,00      |             | 0,00               |         | 0,00               |          |                                  | Subtotal     | 260500      | 0,00                  |                     |              |
| Colegiaturas Repacta     | ción          |                |             |                    |         |                    |          |                                  |              |             |                       |                     |              |
|                          | 0.            | 00             |             | Monto a renegocia  | 2605    | 00,00              |          |                                  | Núm          | ero 1       | SIMULA                |                     |              |
| Pago al adeudo           |               |                |             |                    |         |                    |          |                                  |              |             |                       |                     |              |

Posteriormente se realiza la autorización de la repactación del plan de pagos para culminar con el proceso de renegociación. este caso se presentará cuando se haya insertado por error el plan de pagos o cuando se autorice modificar las condiciones del plan de pagos insertado inicialmente.

Se valida la aplicación del nuevo plan de pagos en el estado de cuenta TVAAREV

| ID: 100551255  | MARIA MILENA RAMIREZ RODR | IGUEZ LI  | imite de crédito: D | ivisa: COP Usua | rio: AVARGAS R | etenciones:       |             |             |          |                 |                      |              |           | Recor                 | nenzar    |
|----------------|---------------------------|-----------|---------------------|-----------------|----------------|-------------------|-------------|-------------|----------|-----------------|----------------------|--------------|-----------|-----------------------|-----------|
| DETALLES DE    | CUENTA                    |           |                     |                 |                |                   |             |             |          |                 |                      | C Insertar   | Eliminar  | ₽ <sub>8</sub> Copiar | Y, Filtra |
| Recibo         |                           |           |                     |                 |                |                   |             |             |          |                 |                      |              |           |                       | _         |
| Código de deta | Descripción *             | Periodo * | Cargo               | Pago            | Saldo          | Monto de impuesto | Tipo de imp | Plan de est | Origen * | Fecha vigente * | Fecha de transacción | Año de ayu., | Intervalo |                       | Recil     |
| E401           | INTERES CORRIENTE         | 201910    | 8.630,00            |                 | 8.630,00       | 0,00              | в           |             | 1        | 22-AGO-2019     | 22-AGO-2019          |              |           |                       |           |
| E402           | CAPITAL CREDITO P D       | 201910    | 663.922,00          |                 | 663.922,00     | 0,00              |             |             | 1        | 22-AGO-2019     | 22-AGO-2019          |              |           |                       |           |
| E401           | INTERES CORRIENTE         | 201910    | 17.151,00           |                 | 17.151,00      | 0,00              | В           |             | 1        | 22-JUL-2019     | 22-JUL-2019          |              |           |                       |           |
| E402           | CAPITAL CREDITO P D       | 201910    | 655.401,00          |                 | 655.401,00     | 0,00              |             |             | 1        | 22-JUL-2019     | 22-JUL-2019          |              |           |                       |           |
| E401           | INTERES CORRIENTE         | 201910    | 25.562,00           |                 | 25.562,00      | 0,00              | в           |             | 1        | 22-JUN-2019     | 22-JUN-2019          |              |           |                       |           |
| E402           | CAPITAL CREDITO P D       | 201910    | 646.990,00          |                 | 646.990,00     | 0,00              |             |             | 1        | 22-JUN-2019     | 22-JUN-2019          |              |           |                       |           |
| E401           | INTERES CORRIENTE         | 201910    | 33.865,00           |                 | 33.865,00      | 0,00              | в           |             | 1        | 22-MAY-2019     | 22-MAY-2019          |              |           |                       |           |
| E402           | CAPITAL CREDITO P D       | 201910    | 638.687,00          |                 | 638.687,00     | 0,00              |             |             | 1        | 22-MAY-2019     | 22-MAY-2019          |              |           |                       |           |
| E426           | PAGARE INST. 04 CUOTA P D | 201910    |                     | 2.605.000,00    | 0,00           | 0,00              |             |             | 1        | 22-ABR-2019     | 22-ABR-2019          |              |           |                       |           |
| J153           | CARGO MONTO REPACTADO     | 201910    | 2.605.000,00        |                 | 0,00           | 0,00              |             |             | т        | 22-ABR-2019     | 22-ABR-2019          |              |           |                       |           |
| J162           | CRED REPAC INT NO DEVE    | 201910    |                     | 68.021,60       | 0,00           | 0,00              |             |             | т        | 22-ABR-2019     | 22-ABR-2019          |              |           |                       |           |
| J159           | CRED REPACTACIÓN CAPIT    | 201910    |                     | 2.605.000,00    | 0,00           | 0,00              |             |             | т        | 22-ABR-2019     | 22-ABR-2019          |              |           |                       |           |
| E402           | CAPITAL CREDITO P D       | 201910    | 879.572,75          |                 | 0,00           | 0,00              |             |             | 1        | 22-JUL-2019     | 22-JUL-2019          |              |           |                       |           |
| E401           | INTERES CORRIENTE         | 201910    | 11.434,45           |                 | 0,00           | 0,00              | в           |             | 1        | 22-JUL-2019     | 22-JUL-2019          |              |           |                       |           |
| E402           | CAPITAL CREDITO P D       | 201910    | 868.285,05          |                 | 0,00           | 0,00              |             |             | 1        | 22-JUN-2019     | 22-JUN-2019          |              |           |                       |           |
| E401           | INTERES CORRIENTE         | 201910    | 22.722,15           |                 | 0,00           | 0,00              | в           |             | 1        | 22-JUN-2019     | 22-JUN-2019          |              |           |                       |           |
| E402           | CAPITAL CREDITO P D       | 201910    | 857.142,20          |                 | 0,00           | 0,00              |             |             | 1        | 22-MAY-2019     | 22-MAY-2019          |              |           |                       |           |
| E401           | INTERES CORRIENTE         | 201910    | 33.865,00           |                 | 0,00           | 0,00              | в           |             | 1        | 22-MAY-2019     | 22-MAY-2019          |              |           |                       |           |
| E420           | PAGARE INST. 03 CUOTA P D | 201910    |                     | 2.605.000,00    | 0,00           | 0,00              |             |             | 1        | 22-ABR-2019     | 22-ABR-2019          |              |           |                       |           |
| T100           | MATRICULA ORDINARIA P D   | 201910    | 2.500.000,00        |                 | 0,00           | 0,00              |             | 1           | R        | 22-ABR-2019     | 22-ABR-2019          |              |           |                       |           |
| F100           | DERECHOS COMPLEMENTA      | 201910    | 105.000,00          |                 | 0,00           | 0,00              |             | 1           | R        | 22-ABR-2019     | 22-ABR-2019          |              |           |                       |           |

Se observa en el estado de cuenta que el plan de pagos inicial ya se encuentra en saldo \$0, al igual que los códigos de detalle de repactación del capital y de los intereses corrientes, además de encontrarse aplicado el nuevo plan de pagos.

Repactación del plan de pagos cuando los intereses corrientes están marcados con el indicador "Y"

Una vez los intereses corrientes ya se encuentran marcados con "Y" y se desea realizar la repactación del plan de pagos se debe tener en cuenta que dichos intereses ya pertenecen a la universidad y solo se realizará la repactación de los capitales del crédito, y estos intereses deberán ser pagados por el estudiante o en caso de existir autorización se deben anular los intereses corrientes directamente en el estado de cuenta.

Para el siguiente ejemplo se tomará un estudiante que ya tiene los intereses corrientes vencidos por lo tanto ya se encuentran en SAP con el evento BB.

En el estado de cuenta en SAP se muestra la contabilización del plan de pagos.

| × Autorización       | de renegociación TVASIMU 9.3 [LASC:8.4.5.13] (MIGRFU | AA)                    |         |                  | AG          | BREGAR | RECUPERAR  | A RELACIONADO             | * HERRAMIENTAS                           | 1  |
|----------------------|------------------------------------------------------|------------------------|---------|------------------|-------------|--------|------------|---------------------------|------------------------------------------|----|
| Periodo: 201910 ID:  | 100551255 MARIA MILENA RAMIREZ RODRIGUEZ             | Divisa: COP Usuario: A | VARGAS  |                  |             |        | La autoria | zación permitirá transfer | ir al detalle de la cuenta l<br>ntinuar? | la |
| PLAN DE PAGO A PLA   | ZOS                                                  |                        |         |                  |             |        | Terregocia | acion actual. 20030a co   | nanoar:                                  |    |
| Total de repactación | 2.605.000,00                                         |                        |         | Monto de plan    | 672.552,00  |        |            |                           | Sí                                       | No |
| Código de plan de    | PAGARE INST. 04 CUOTA P D                            |                        |         | Primera fecha de | 22-MAY-2019 |        |            |                           |                                          |    |
| pago a plazos        |                                                      |                        |         | vencimiento      |             |        |            |                           |                                          |    |
| Vencimiento del      | Estimar día O Periodo de pago                        |                        |         | Tasa de interés  | 15,6        |        |            |                           |                                          |    |
| pago a plazos        |                                                      |                        |         |                  |             |        |            |                           |                                          |    |
| Días                 |                                                      |                        |         | Número máximo de |             |        |            |                           |                                          |    |
|                      |                                                      |                        |         | pagos            |             |        |            |                           |                                          |    |
| Número de pagos      | 4                                                    |                        |         | Bullet           |             |        |            |                           |                                          |    |
| Número               | 1 PRE-AU1                                            | Usuario                | AVARGAS |                  |             |        | Fecha 22-  | -Abr-2019                 |                                          |    |

| × Autorización de reneg   | ociación TVASIMU | 9.3 [LASC:8.4.5.1 | 3] (MIGRFUAA)  |                 |                          |            |          | 🗈 AG         | REGAR    | RECUPER  | NR 🛔 RELAI        | CIONADO         | 🔅 HERRAMIEN      | ITAS        |
|---------------------------|------------------|-------------------|----------------|-----------------|--------------------------|------------|----------|--------------|----------|----------|-------------------|-----------------|------------------|-------------|
| eriodo: 201910 ID: 100551 | 255 MARIA MILEN  | NA RAMIREZ ROD    | RIGUEZ Divisa: | COP Usuario:    | AVARGAS                  |            |          |              |          | 6 reg    | istros se modific | aron de la cue  | nta del alumno   | (6 por deu  |
|                           |                  | 1                 |                |                 |                          | 1          |          | ~            |          | 6 0 por  | colegiatura del j | periodo)        |                  |             |
| CAPITAL CREDITO P D       | 201910           | 22-MAY-2019       | 857.142,20     |                 | 0,00                     | 857.142,20 | ~        | E402         | 857.14   | 12 re    | gistros se agrega | aron a la cuent | ta del alumno (3 | 8 de        |
| CAPITAL CREDITO P D       | 201910           | 22-MAY-2019       | 33.865,00      |                 | 0,00 0,00                | 33.865,00  | ~        | E401         | -        | Terrey   | jociación y o dei | plan de pagos   | <i>•</i> )       | -           |
| CAPITAL CREDITO P D       | 201910           | 22-JUN-2019       | 868.285,05     |                 | 0,00                     | 868.285,05 | ~        | E402         | 868.28   |          |                   |                 |                  | 0           |
| CAPITAL CREDITO P D       | 201910           | 22-JUN-2019       | 22.722,15      |                 | 0,00                     | 22.722,15  | ~        | E401         | 0,       | 00 22    | 2.722,15          |                 | 6                | _           |
| CAPITAL CREDITO P D       | 201910           | 22-JUL-2019       | 879.572,75     |                 | 0,00                     | 879.572,75 | <b>~</b> | E402         | 879.572, | 75       | 0,00              | 9               |                  |             |
| CAPITAL CREDITO P D       | 201910           | 22-JUL-2019       | 11.434,45      | (               | 0,00                     | 11.434,45  | <b></b>  | E401         | 0,       | 00 1     | 1.434,45          |                 | 8                |             |
| <                         | > <              |                   |                |                 |                          |            |          |              |          |          |                   |                 |                  |             |
| ( ┥ 1 de 1 🕨 )            | 10 🗸 Por págir   | าล                |                |                 |                          |            |          |              |          |          |                   |                 | Regis            | stro 6 de 6 |
| DETALLES DE AUTORIZACIÓN  | DE LA RENEGOCIAC | IÓN               |                |                 |                          |            |          |              |          |          | 🗄 Inser           | tar 🗖 Elimin    | ar 📲 Copiar      | 9, Filtra   |
| Tine Cobran               | -                |                   |                |                 |                          |            |          |              |          |          |                   |                 |                  |             |
| 100                       |                  |                   |                | Monto           | remitido                 |            | Por      | centaie remi | tido     |          |                   | Tipo de desc    | uento            |             |
| Bringing                  | 2                | 605 000 00        |                |                 | 0.00                     |            |          | 0.00         |          |          |                   |                 |                  |             |
| Filicipal                 | 2                | .005.000,00       |                |                 | 0000                     |            |          | 0,00         |          |          |                   | orcentaje       |                  |             |
| Interés                   |                  | 0,00              |                |                 | 0,00                     |            |          | 0,00         |          |          | ( A ( ) F         | orcentaje       |                  |             |
| Multas                    |                  | 0,00              |                |                 | 0,00                     |            |          | 0,00         |          |          | 🖲 A 🔵 F           | orcentaje       |                  |             |
| Total de adeudo           |                  | 2605000           |                |                 | 0,00                     |            |          | 0,00         |          |          | s                 | ubtotal         | 2.605.000        | 0,00        |
| Colegiaturas Repactaci    | ión              |                   |                |                 |                          |            |          |              |          |          |                   |                 |                  |             |
| Pago al adeudo            | 0,00             |                   |                | Colegiatura del | 0                        |            |          |              | Usua     | ario A'  | VARGAS            |                 |                  |             |
|                           |                  |                   |                | periodo         |                          |            |          |              |          |          |                   |                 |                  |             |
| Porcentaje                | 0                |                   |                |                 | Incluir colegiatura de p | eriodo     |          |              | Fed      | cha 22-A | BR-2019           |                 |                  |             |
|                           |                  |                   |                |                 |                          |            |          | _            |          | -        |                   |                 |                  | -           |

| Cliente 50003<br>Sociedad 5200 | 12510                                   |               |            |            |                |          |               |           |             |            |             |                       | ^             |
|--------------------------------|-----------------------------------------|---------------|------------|------------|----------------|----------|---------------|-----------|-------------|------------|-------------|-----------------------|---------------|
| lombre ANDRE                   | S FELIPE GUTIERREZ                      |               |            |            |                |          |               |           |             |            |             |                       |               |
| oblación BOGOT                 | TA D.C.                                 |               |            |            |                |          |               |           |             |            |             |                       | ~             |
|                                |                                         |               | 1          |            | 1              |          |               |           |             | 1          | 1           | 1                     | 1000          |
| S Cuenta                       | Asignación                              | Nº doc. Cla   | Fecha doc. | Fecha pago | Vencim. neto J | Ver      | Importe en ML | Doc.comp. | Libro mayor | Cta.CP     | Clave ref.1 | Clave referencia 3    | Texto         |
| 5000312510                     | 000000001005512985                      | 8500000284 25 | 24.04.2019 | 28.02.2019 | 28.02.2019     | 2        | 445.840       |           | 1031000207  | 1034000117 | 1055721299  | ANDRES FELIPE GUTIER  | CADITAL CREE  |
| 5000312510                     | 00000000100551298/                      | 8500000285 25 | 24.04.2019 | 28.03.2019 | 28.03.2019     | 2        | 451.042       |           | 1031000207  | 1034000117 | 1055721299  | ANDRES FELIPE GUTIER  | CAPITAL CREE  |
| 5000312510                     | 000000000000000000000000000000000000000 | 000000200 20  | 24.04.2019 | 20.04.2019 | 20.04.2019     | <b>G</b> | 1 355 001     |           | 1031000207  | 1034000117 | 1033/21299  | ANDRES FELLIPE GUTJER | CAPITAL CREE  |
| 5000312510                     | 000000002410002724                      | 100002913 RV  | 24.04.2019 | 24.04.2019 | 24.04.2019     |          | 1.355.000     | 100002914 | 1031000201  | 3041000201 | 1055721299  | ANDRES FELIPE GUITIER | Factura Ac. O |
| 5000312510                     | 000000002410002724                      | 100002914 AB  | 25.04.2019 | 25.04.2019 | 25.04.2019     |          | 1.355.000-    | 100002914 | 1031000201  | 5000312510 | 1055721299  | ANDRES FELIPE GUTTER  | ruccuru nc_co |
| 5000312510                     | 000000002410002724                      | 100002914 AB  | 25.04.2019 | 25.04.2019 | 25.04.2019     |          | 1.355.000     | 100002914 | 1031000201  | 5000312510 | 1055721299  | ANDRES FELIPE GUTIER  |               |
| 5000312510                     | 000000002410002724                      | 8400000178 Z4 | 24.04.2019 | 24.04.2019 | 24.04.2019     |          | 1.250.000-    | 100002914 | 1031000201  | 1034000117 | 1055721299  | ANDRES FELIPE GUTIER  | MATRICULA O   |
| 5000312510                     | 00000002410002724                       | 8400000179 Z4 | 24.04.2019 | 24.04.2019 | 24.04.2019     |          | 105.000-      | 100002914 | 1031000201  | 1034000117 | 1055721299  | ANDRES FELIPE GUTIER  | DERECHOS CO   |
| 50003125                       |                                         |               |            |            |                |          | 0             |           |             |            |             |                       |               |
| 500031                         | 5                                       |               |            |            |                |          | 1.355.001     |           |             |            |             |                       |               |
|                                |                                         |               |            |            |                |          | 1.355.001     |           |             |            |             |                       |               |

Así cuando ingresamos a la forma TZABPAP para generar un boleto, el estudiante a pesar de contar con cuotas vencidas del plan de pagos no tendrá que pagar el valor de la mora.

|                   | eto de Pago de Pla | an de Pagos TZAB | PAP 9.3.17 (QAFUAA)        |                   |         |                |          |              |                      | UPERAR 🛛 👗 RELACIONA  | DO 🏶 HERR    | RAMIENTA   |
|-------------------|--------------------|------------------|----------------------------|-------------------|---------|----------------|----------|--------------|----------------------|-----------------------|--------------|------------|
| ): 100306403 AD   | OLFO HERNANDO      | TRUJILLO Plan    | de Pagos: 157 PAGARE INST. | 03 CUOTA CONT P   |         |                |          |              |                      |                       | Recome       | enzar      |
| DETALLE DE PLAN D | E PAGOS            |                  |                            |                   |         |                |          |              |                      | 🚺 Insertar 🔛 Eliminar | 📲 Copiar 🏻 🗑 | P. Filtrar |
| ransacción        | Código             | de detalle       | Descripción                |                   |         |                |          | Vencimiento  | Monto                |                       |              | _          |
|                   | 7 E404             |                  | CAPITAL CREDITO CONTINU    | JADA P            |         |                |          | 13-Oct-2018  |                      |                       | \$198.2      | 270,57     |
|                   | 8 E401             |                  | INTERES CORRIENTE          |                   |         |                |          | 13-Nov-2018  |                      |                       | \$9.8        | 830,53     |
|                   | 9 E404             |                  | CAPITAL CREDITO CONTINU    | JADA P            |         |                |          | 13-Nov-2018  |                      |                       | \$578.2      | 279,22     |
| H ◀ 1 de 1 ►      | M 10 🗸             | Por página       |                            |                   |         |                |          |              |                      |                       | Registro     | 1 de 3     |
| GENERAR BOLETO    |                    |                  |                            |                   |         |                |          |              |                      | 🖶 Insertar 🛛 Eliminar | Copiar 👻     | P. Filtrar |
|                   |                    |                  |                            |                   | Acuerd  | 0              |          |              |                      |                       |              |            |
| Pago minimo       | \$786.380          | 0,00             |                            | Fecha Vigencia    |         |                |          |              |                      |                       |              |            |
| Page total        | \$786.380          | 00               |                            | Intereses en Mora |         |                |          |              |                      |                       |              |            |
| Internet on Mare  | 90                 | 100              |                            | Manto o pagor     |         |                |          |              | Gonoro Boloto        |                       |              |            |
| intereses en mora |                    |                  |                            | monto a pagar     |         |                |          |              | Cenera Doreito       |                       |              |            |
| Fecha Vigencia    | 20-PED-20          | 019              |                            |                   |         |                |          |              |                      |                       |              |            |
| DETALLE           |                    |                  |                            |                   |         |                |          |              |                      | 🚼 Insertar 📑 Eliminar | Copiar Y     | Filtrar    |
| Num Referencia    | Periodo *          | Tipo Plan        | Numero Documento *         |                   | Monto   | Fecha Vigencia | Inactivo | Cancelado    | Fecha de Actividad * | Usuario               |              |            |
| 157               | 201810             | C3               | 3510000853                 |                   | 51599   | 18-Feb-2019    |          | 51.599,00    | 18-Feb-2019          | AVARGAS               |              |            |
| 157               | 201810             | C3               | 3510000651                 |                   | 837980  | 18-Feb-2019    | <b>a</b> | 51.599,00    | 18-Feb-2019          | AVARGAS               |              |            |
| 157               | 201810             | C3               | 3510000528                 |                   | 1000000 | 29-Oct-2018    | ×        | 1.000.000,00 | 29-Oct-2018          | SAISUSR               |              |            |
| 157               | 201810             | C3               | 3510000526                 |                   | 1787263 | 13-Nov-2018    | ~        | 1.000.000.00 | 29-Oct-2018          | SAISUSR               |              |            |
| 157               | 201810             | C3               | 3510000525                 |                   | 1787263 | 13-Nov-2018    | 1        | 0.00         | 29-Oct-2018          | SAISUSR               |              |            |
| 157               | 201810             | C3               | 3510000524                 |                   | 1787263 | 13-Nov-2018    | ~        | 0,00         | 29-Oct-2018          | SAISUSR               |              |            |
| 157               | 201810             | C3               | 3510000522                 |                   | 1787203 | 13-Nov-2018    | <b>v</b> | 0.00         | 29-Oct-2018          | SAISUSR               |              |            |
| 157               | 201810             | C3               | 3510000521                 |                   | 1787263 | 13-Nov-2018    | ~        | 0,00         | 29-Oct-2018          | SAISUSR               |              |            |
| 157               | 201810             | C3               | 3510000499                 |                   | 1186843 | 13-Oct-2018    | ~        | 0.00         | 12-Oct-2018          | SAISUSR               |              |            |
| 157               | 201810             | C3               | 3510000498                 |                   | 1765122 | 13-Oct-2018    | ~        | 0,00         | 12-Oct-2018          | SAISUSR               |              |            |
| 157               | 201810             | C3               | 3510000493                 |                   | 1100000 | 12-Oct-2018    | ~        | 0,00         | 11-Oct-2018          | SAISUSR               |              |            |
|                   |                    |                  |                            |                   |         |                |          |              |                      |                       |              |            |

# PASO 5

### CONDONACIÓN INTERESES DE MORA

El módulo de cobranza permite realizar la condonación de intereses de mora cuando así se requiera, esta parametrización se hace por estudiante y por un límite de tiempo determinado, este proceso se realizará desde la forma TZAMOEX.

En primera instancia se ingresa a la forma TZAMOEX y allí se inserta el ID del estudiante al cual se le realizará la condonación de los intereses de mora, adicional se inserta la fecha desde que se va a realizar la condonación y la fecha límite de la exoneración de los intereses de mora.

| ×       | Registro de excepción de interes en mora para plan de pago TZAMOEX 9.3.11 (QAFUAA) |                          |        |               |                             |             |             |                    |           | 👗 RELACIONADO   |         | HERRAMIENTAS      |
|---------|------------------------------------------------------------------------------------|--------------------------|--------|---------------|-----------------------------|-------------|-------------|--------------------|-----------|-----------------|---------|-------------------|
| * REGIS | REGISTRO DE EXCEPCIÓN DE INTERÉS EN MORA PARA PLAN DE PAGO                         |                          |        |               |                             |             |             |                    | 6         | Insertar 🗧 Elim | nar 🍢 C | opiar 🏾 🍸 Filtrar |
| ID *    |                                                                                    | Nombre                   | Tasa % | Plan de pagos | Descripción plan de pagos   | Fecha desde | Fecha hasta | Fecha de actividad | d Usuario |                 |         |                   |
| 100306  | 3403                                                                               | ADOLFO HERNANDO TRUJILLO | 0,00   | C3            | PAGARE INST.03 CUOTA CONT P | 30-Ene-2019 | 28-Feb-2019 | 28-Feb-2019        | AVARGAS   |                 |         |                   |
| - H - ₹ | 1 de 1 🕨                                                                           | 🕅 10 🔍 Por página        |        |               |                             |             |             |                    |           |                 |         | Registro 1 de 4   |

Una vez la fecha límite de la condonación de intereses de mora haya caducado, el cobro volverá a aparecer al momento de generar el boleto del plan de pagos.

| ×        | Registro de | excepción de interes en mora para plan de p | ago TZAMOEX | 9.3.11 (QAFUAA) |                           |             |             | AGREGAR           | RECUPERAR  | 🐴 RELAC  | CIONADO  | 🗱 HERR | AMIENTAS   |
|----------|-------------|---------------------------------------------|-------------|-----------------|---------------------------|-------------|-------------|-------------------|------------|----------|----------|--------|------------|
| * REGIS  | TRO DE EXC  | EPCIÓN DE INTERÉS EN MORA PARA PLAN DE F    | PAGO        |                 |                           |             |             |                   | 6          | Insertar | Eliminar | Copiar | 👻 Filtrar  |
| ID *     |             | Nombre                                      | Tasa %      | Plan de pagos   | Descripción plan de pagos | Fecha desde | Fecha hasta | Fecha de activida | ad Usuario |          |          |        |            |
| 100309   | 080         | MARTHA MAKENZY                              | 0,00        | P3              | PAGARE INST. 03 CUOTA P D | 30-Ene-2019 | 31-Ene-2019 | 01-Feb-2019       | AVARGAS    |          |          |        |            |
| .  ∢ . ◄ | 1 de 1 🕨    | Por página                                  |             |                 |                           |             |             |                   |            |          |          | Regis  | tro 1 de 4 |

| X Generar Bole    | eto de Pago de Plan o | le Pagos TZABPAP 9 |                         |                   |         |                |          |                 |                    |           | RELACIONAD    | e 🔆 HE    | RRAMIEN    |
|-------------------|-----------------------|--------------------|-------------------------|-------------------|---------|----------------|----------|-----------------|--------------------|-----------|---------------|-----------|------------|
| ID: 100309680 MA  | ARTHA MAKENZY P       | lan de Pagos: 267  | PAGARE INST. 03 CUOTA P | D                 |         |                |          |                 |                    |           |               | Reco      | menzar     |
| DETALLE DE PLAN D | E PAGOS               |                    |                         |                   |         |                |          |                 |                    | 🕃 Insert  | ar 🖪 Eliminar | Re Copiar | Y, Filtra  |
| fransacción       | Código de             | detalle D          | lescripción             |                   |         |                |          | Vencimiento     | Monto              |           |               |           |            |
|                   | 7 E402                | c                  | CAPITAL CREDITO P D     |                   |         |                |          | 25-Feb-2019     |                    |           |               | \$95      | 9.900.0    |
|                   | 9 E402                | c                  | CAPITAL CREDITO P D     |                   |         |                |          | <br>25-Mar-2019 |                    |           |               | \$1.01    | 12.943.0   |
| 서 ┥ 🚺 de 1 🕨      | M 10 V F              | or página          |                         |                   |         |                |          |                 |                    |           |               | Regis     | tro 1 de 3 |
| GENERAR BOLETO    |                       |                    |                         |                   |         |                |          |                 |                    | 🗄 Insert  | ar 🖪 Eliminar | Copiar    | 👻 Filtra   |
|                   |                       |                    |                         |                   | Acuer   | do             |          |                 |                    |           |               |           |            |
| Pago minimo       | \$2.030.575,56        |                    |                         | Fecha Vigencia    |         |                |          |                 |                    |           |               |           |            |
| Pago total        | \$2.030.575,56        |                    |                         | Intereses en Mora |         |                |          |                 |                    |           |               |           |            |
| Intereses en Mora | \$17.731,56           | 6                  |                         | Monto a pagar     |         |                |          |                 | Genera Bole        | to        |               |           |            |
| Fecha Vigencia    | 25-MAR-2019           |                    |                         |                   |         |                |          |                 |                    |           |               |           |            |
| DETALLE           |                       |                    |                         |                   |         |                |          |                 |                    | 🖸 Insert  | ar 🗖 Eliminar | Copiar    | 👻 Filtra   |
| Num Referencia    | Periodo *             | Tipo Plan          | Numero Documento *      |                   | Monto   | Fecha Vigencia | Inactivo | Cancelado       | Fecha de Actividad | * Usuario |               |           | _          |
| 267               | 201810                | P3                 | 3510000636              |                   | 1056700 | 01-Feb-2019    |          | 1.056.700,00    | 01-Feb-2019        | AVARGAS   |               |           |            |
| 267               | 201810                | P3                 | 3510000834              |                   | 308454  | 25-Feb-2019    |          | 1.056.700,00    | 01-Feb-2019        | AVARGAS   |               |           |            |
| K ◀ 1 de 1 ►      |                       | or página          |                         |                   |         |                |          |                 |                    |           |               | Regis     | tro 1 de l |

## **PASO 6** ASIGNACIÓN CODEUDOR AL ESTUDIANTE

Una vez el estudiante ha sido creado en Banner, todos los datos del mismo se registrarán en la forma SPAIDEN, donde se puede llegar a consultar los datos básicos e información personal del estudiante, pero además SPAIDEN permitirá añadir los datos correspondientes al codeudor, estos datos se deberán completar de forma obligatoria una vez al estudiante le sea asignado el plan de pagos.

Los campos que se deben diligenciar son los siguientes

**1.** Tipo dirección – Dado que se van a insertar nuevos datos para el codeudor, se debe escoger la opción "Dirección cobranza" identificada con el código "CO"

País

3. Dirección

4. Ciudad

5. Estado o provincia

6. Código postal

**7.** Tipo de teléfono – Para este campo se debe escoger la opción "Teléfono codeudor" identificado con el código "TC"

8. Número de teléfono

|                    | DA ITZECAD             |             |           |            |          |                        |                            |                      |    |                      | -                 | Recomenza     |
|--------------------|------------------------|-------------|-----------|------------|----------|------------------------|----------------------------|----------------------|----|----------------------|-------------------|---------------|
| - 100308642 PROE   | Identificación elterne | Discusión   | Tellform  | Disasters  | C        | Contrato de concessio  | Identificantific adiatanat |                      |    |                      |                   | reconnentes   |
| INFORMACIÓN DE DIR | FCCIÓN                 | Direction   | lelelollo | biografica | Correo-e | Contacto de emergencia | Identificación adicional   |                      |    | 🕈 Insertar 🗖 Elimina | r 🖣 Copiar Ph Más | información S |
|                    |                        |             |           |            |          |                        |                            |                      |    |                      |                   |               |
| De fecha           | 19-MAR-2019            |             |           |            |          |                        | Municipio                  | BOGOTA D.C.          |    |                      |                   |               |
| A fecha            |                        |             |           |            |          |                        | País                       | CO COLOMBIA          |    |                      |                   |               |
| Tipo de dirección  | CO DIRECCIO            | ON COBRANZA |           |            |          |                        | Tipo de teléfono           | TC TELEFONO CODEUD   | OR |                      |                   |               |
| Número de          | 1                      |             |           |            |          |                        |                            |                      |    |                      |                   |               |
| secuencia          |                        |             |           |            |          |                        |                            |                      |    |                      |                   |               |
|                    |                        |             |           |            |          |                        | Código de área             |                      |    |                      |                   |               |
| Calle lines 1      | Avenida calle 67 67    |             |           |            |          |                        | Número de                  | 3117658905           |    |                      |                   |               |
|                    |                        |             |           |            |          |                        | teléfono                   |                      |    |                      |                   |               |
| Calle línea 2      |                        |             |           |            |          |                        | Extensión                  | 1                    |    |                      |                   |               |
| Calle línea 3      |                        |             |           |            |          |                        |                            | Desactivar dirección |    |                      |                   |               |
| Calle línea 4      | AC 67 67               |             |           |            |          |                        | Origen                     |                      |    |                      |                   |               |
| Ciudad             | BOGOTÁ D.C.            |             | 1         |            |          |                        | Punto de entrens           |                      |    |                      |                   |               |
| Ciudau             |                        |             |           |            |          |                        | Fonto de entrega           |                      |    |                      |                   |               |
| Estado o provincia | BOGOTA,                | D.C.        |           |            |          |                        | Digito de                  | •                    |    |                      |                   |               |
|                    |                        |             | -         |            |          |                        | correction                 |                      |    |                      |                   |               |
| Código postal      | 11001                  |             |           |            |          |                        | Ruta de envio              |                      |    |                      |                   |               |

### Correo electrónico

| × Identificación      | e general de persona SPAIDEN 9.3.8.2 (MIGRFUAA)                                                               | AGREGAR | RECUPERAR | 💑 RELACIONADO | 🗱 HERRA | MIENTAS   |  |  |  |  |  |
|-----------------------|----------------------------------------------------------------------------------------------------|---------|-----------|---------------|---------|-----------|--|--|--|--|--|
| ID: 100550386 PRUE    | 100550336 PRJEBA, RECARGO 787                                                                                 |         |           |               |         |           |  |  |  |  |  |
| Identificación actual | Identificación alterna Dirección Teléfono Biográfica Correo-e Contacto de emergencia Identificación adicional |         |           |               |         |           |  |  |  |  |  |
| * INFORMACIÓN DE CO   | NFORMACIÓN DE CORREO-E                                                                                        |         |           |               |         |           |  |  |  |  |  |
| Tipo de correo-e      | CEPR . CORREO ELECTRONICO PERSONAL                                                                            |         |           |               |         |           |  |  |  |  |  |
| Dirección de          | JHRODRIGUEZ92@GMAIL.COM                                                                                       |         |           |               |         |           |  |  |  |  |  |
|                       | Preferido Desactivar 🖌 Desplegar en web URL                                                                   |         |           |               |         |           |  |  |  |  |  |
| Comentario            |                                                                                                    |         |           |               |         |           |  |  |  |  |  |
| Tipo de correo-e      |                                                                                                    |         |           |               |         |           |  |  |  |  |  |
| Dirección de          |                                                                                                    |         |           |               |         |           |  |  |  |  |  |
| correo-e              |                                                                                                    |         |           |               |         |           |  |  |  |  |  |
|                       | Preferido Desactivar 🖌 Desplegar en web URL                                                                   |         |           |               |         |           |  |  |  |  |  |
| Comentario            |                                                                                                    |         |           |               |         |           |  |  |  |  |  |
| K ◀ [] de 1 ► )       | 5 V Por página                                                                                                |         |           |               | Regist  | ro 2 de 2 |  |  |  |  |  |

Una vez se realiza la configuración en SPAIDEN se deben diligenciar los siguientes datos

- **1.** Apellidos y Nombres
- 2. Relación

**3.** Tipo de dirección – En este campo se debe diligenciar el mismo tipo de dirección que en SPAIDEN (CO) de esta forma automáticamente se traen los campos de dirección que fueron diligenciados en SPAIDEN

4. Tipo de Teléfono – Este campo de igual forma deberá ser el mismo tipo de teléfono diligenciado en SPAIDEN (TC), de esta forma se diligenciará el campo Número de teléfono automáticamente, ciudad, Estado o provincia, Código postal, Municipio, País.

| × Información d     | e tutor SOAFOLK 9.3.8 (QAFUAA) |                    | 🖹 AGREGAR 📓 RECUPERAR 🖁 RELACIONADO 🔅 HERRAMIENTAS           |
|---------------------|--------------------------------|--------------------|--------------------------------------------------------------|
| ID: 100308642 PRUE  | EBA, ITZESAP                   |                    | Recomenzar                                                   |
| * INFORMACIÓN DE TU | TOR                            |                    | 🖬 Insertar 📑 Eliminar 🍢 Copiar 🗅 Más información 🏾 👻 Filtrar |
| Prefijo             |                                | A fecha            | 8                                                            |
|                     |                                | Número de          | e 1                                                          |
|                     |                                | secuencia          | a                                                            |
| Apellido *          | RAMIREZ MARTINEZ               | Origen             | n                                                            |
| Nombre *            | MARTHA                         |                    |                                                              |
| Segundo nombre      | LUCIA                          | Calle línea 1      | 1 Avenida calle 67 67                                        |
| Sufijo              |                                | Calle línea 2      | 2                                                            |
|                     | Fallecido                      | Calle línea 3      | 3                                                            |
| Relación *          | CODEUDOR                       |                    |                                                              |
| Grado               |                                | Ciudad             | d BOGOTÁ D.C.                                                |
| Tipo de dirección   | DIRECCION COBRANZA             | Estado o provincia | a 11 BOGOTA, D.C.                                            |
|                     |                                | Código postal      | al 11001                                                     |
| Empleador           | BOGOTÁ                         | Municipio          | o 11001 BOGOTÁ D.C.                                          |
| Título              |                                | País               | ís CO COLOMBIA                                               |
| De fecha            | 19-MAR-2019                    |                    |                                                              |
| Teléfono            |                                |                    |                                                              |
| Tipo de teléfono    | 16                             | Número de          | e 311/658905                                                 |
|                     |                                | Estensión de       |                                                              |
|                     |                                | teléfono           |                                                              |
| Área de teléfono    |                                |                    | ✓ Existen más números de teléfono                            |
| 4 ◀ 1 de 1 ▶        | N 1 V Por página               |                    | Registro 1 de 1                                              |
|                     |                                |                    |                                                              |
| <b>X X</b>          |                                |                    | GUARDAR                                                      |

| Fundoc  | ión Unive | ersitaria | del Área Andi | CSU:          |                 |                   |     | ADMINI         | STRACION DE EMPRESAS |  |  |  |
|---------|-----------|-----------|---------------|---------------|-----------------|-------------------|-----|----------------|----------------------|--|--|--|
|         |           |           |               |               |                 |                   | _   |                | JORNADA:             |  |  |  |
| AÑO:    | MES       | DÍA       | PERIODO       | ESTUDIANTE II | ): 100308642 CC | : 1015647089      | RES | SPONSABLE      |                      |  |  |  |
| 2019    | 03        | 19        | 201910        | PRUEBA        |                 |                   | MZ  | ARTHA LUCIA    |                      |  |  |  |
|         |           |           |               | ITZESAP       |                 |                   | RAN | MIREZ MARTINEZ | 24                   |  |  |  |
|         |           |           | CON           | CEPTOS        |                 | CARGOS            |     | PAGOS          | BALANCES             |  |  |  |
| MATRI   | CULA C    | RDINA     | ARIA P D      |               |                 | \$3,000,0         | 000 |                | \$3,000,000          |  |  |  |
|         |           |           |               |               |                 |                   |     |                |                      |  |  |  |
|         |           |           |               |               |                 |                   |     |                |                      |  |  |  |
|         |           |           |               |               |                 |                   |     |                |                      |  |  |  |
|         |           |           |               |               |                 |                   |     |                |                      |  |  |  |
|         |           |           |               |               |                 |                   |     |                |                      |  |  |  |
|         |           |           |               |               |                 |                   |     |                |                      |  |  |  |
|         |           |           |               |               |                 |                   |     |                |                      |  |  |  |
|         |           |           |               |               |                 |                   | _   |                |                      |  |  |  |
| TOTAL   | ES        |           |               |               |                 | \$3,000,0         | 000 | \$0            | \$3,000,000          |  |  |  |
| PAGUE   | SE ORI    | INARI     | IO HASTA 1    | 5.01.2019     |                 |                   |     |                | \$3,000,000          |  |  |  |
| PAGO    | EXTRAC    | RDINA     | RIO HASTA     | 20.01.2019    |                 |                   |     |                | \$3,150,000          |  |  |  |
| RECAR   | 00        |           |               |               |                 |                   |     |                | \$150,000            |  |  |  |
| PAGO    | EXTEMP    | ORANE     | O HASTA O     | 3.03.2019     |                 | \$3,300,00        |     |                |                      |  |  |  |
| RECARGO |           |           |               |               |                 | \$300,00          |     |                |                      |  |  |  |
|         |           |           |               |               |                 |                   |     |                |                      |  |  |  |
|         |           |           |               |               |                 |                   |     |                |                      |  |  |  |
|         |           |           |               |               |                 |                   |     |                |                      |  |  |  |
|         |           |           |               |               | DOCUMENTO       | PARA EL ESTUDIANT | E   |                |                      |  |  |  |
|         |           |           |               |               |                 |                   |     |                |                      |  |  |  |

ORDEN DE PAGO MATRICULA No. 1010002301

PREGRADO

NIT: 860517302-1

SEDE: BOGOTA

ción Universitaria del Área Andina

Una vez sean diligenciados los campos anteriormente mencionados, en el boleto de pago se registrará en el campo responsable de pago el nombre del codeudor asignado.

![](_page_18_Picture_0.jpeg)